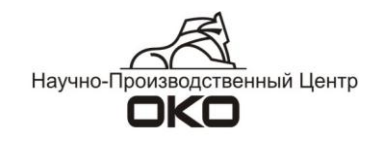

## ПРОГРАММНОЕ ОБЕСПЕЧЕНИЕ СИСТЕМЫ ПЕРЕДАЧИ ИЗВЕЩЕНИЙ «ОКО»

Инструкция по настройке коннектора OKOGATE

(Каналы SurGard, JBN, XML\_Guard)

2013 г.

### Оглавление

| 1. Общие сведения                                                                             | 3   |
|-----------------------------------------------------------------------------------------------|-----|
| 2. Подготовка к работе                                                                        | 4   |
| 3. Канал передачи Sur-Gard                                                                    | 5   |
| 3.1. Включение канала                                                                         | 5   |
| 4. Канал передачи JBN                                                                         | 7   |
| 4.1. Включение канала                                                                         | 7   |
| 4.2. Протокол работы канала JBN                                                               | 8   |
| 5. Канал передачи XML Guard                                                                   | 10  |
| 5.1. Работа с сертификатами                                                                   | 10  |
| 5.1.1. Общие сведения                                                                         | 10  |
| 5.2. Помещение файла сертификата в хранилище                                                  | 10  |
| 5.2.1. Помещение файла CA.cer в хранилище «Доверенные корневые центры сертификации»           | »10 |
| 5.3. Настройка канала                                                                         | 13  |
| 5.3.1. Прием сообщений                                                                        | 13  |
| 5.3.2. Отправка сообщений                                                                     | 14  |
| 5.4. Настройка абонентской базы (карточек АК)                                                 | 14  |
| 5.4.1. Загрузка/удаление карточек в ПО «Андромеда» из ПО «ОКО»                                | 14  |
| 5.4.2. Настройка трансляции сообщений из ПО «ОКО» в ПО «Андромеда» от выборочных<br>объектов. | 16  |
| Приложение. Таблица сообщений OKO2-Contact ID                                                 | 17  |

### 1. Общие сведения

Данная инструкция предназначена для настройки передачи в ПО СПИР «ОКО» или приема из ПО СПИР «ОКО» извещений в протоколе SurGard через интерфейс RS-232 (каналы JBN и SurGard) или через Интернет (канал XML\_Guard).

В ПО СПИР «ОКО» передачу или прием сообщений осуществляет коннектор «ОКО-Gate». Коннектор «ОКОGate» позволяет принимать или отправлять сообщения в протоколе SurGard через com-порт или через Интернет (формат сообщений Contact ID). Драйвер обеспечивает работу **трех** каналов ПО СПИР «ОКО».

Канал «JBN» предназначен для приема сообщений с сервера стороннего ПО через com-порт в протоколе SurGard (например, сервер оборудования «Jablotron»).

Канал «SurGard» предназначен для трансляции сообщений из ПО «ОКО» через comпорт в стороннее программное обеспечение в протоколе SurGard (например, ПО «Кобра», ПО «Контакт» («Ритм») и др).

Канал «**XML\_Guard**» предназначен для приема извещений из ПО «Андромеда» и передачи сообщений из ПО «ОКО» в ПО «Андромеда» через Интернет в протоколе SurGard.

Перечень сообщений, которые принимает и передает ПО «ОКО» по каналам JBN, SurGard, XML\_Guard приведен в Приложении на стр. 17.

## 2. Подготовка к работе

2.1. Перед началом работы необходимо установить коннектор OKOGate. В папке OKO необходимо проверить наличие коннектора OKOGate. Содержимое папки с коннектором представлено на рисунке (при включении канала XML\_Guard файлов может быть больше):

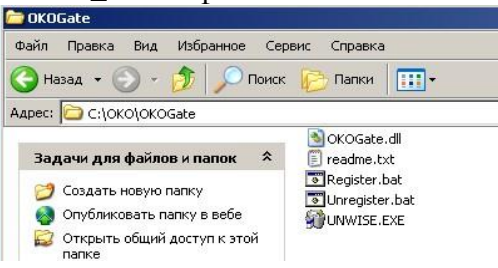

2.2. При работе ПО ОКО на ПК с установленной операционной системой Windows 7 (и более новыми версиями ОС) требуется отключить контроль учетных записей (отключить UAC; Панель управления/Изменение контроля учетных записей/Никогда не уведомлять).

http://windows.microsoft.com/ru-ru/windows7/turn-user-account-control-on-or-off

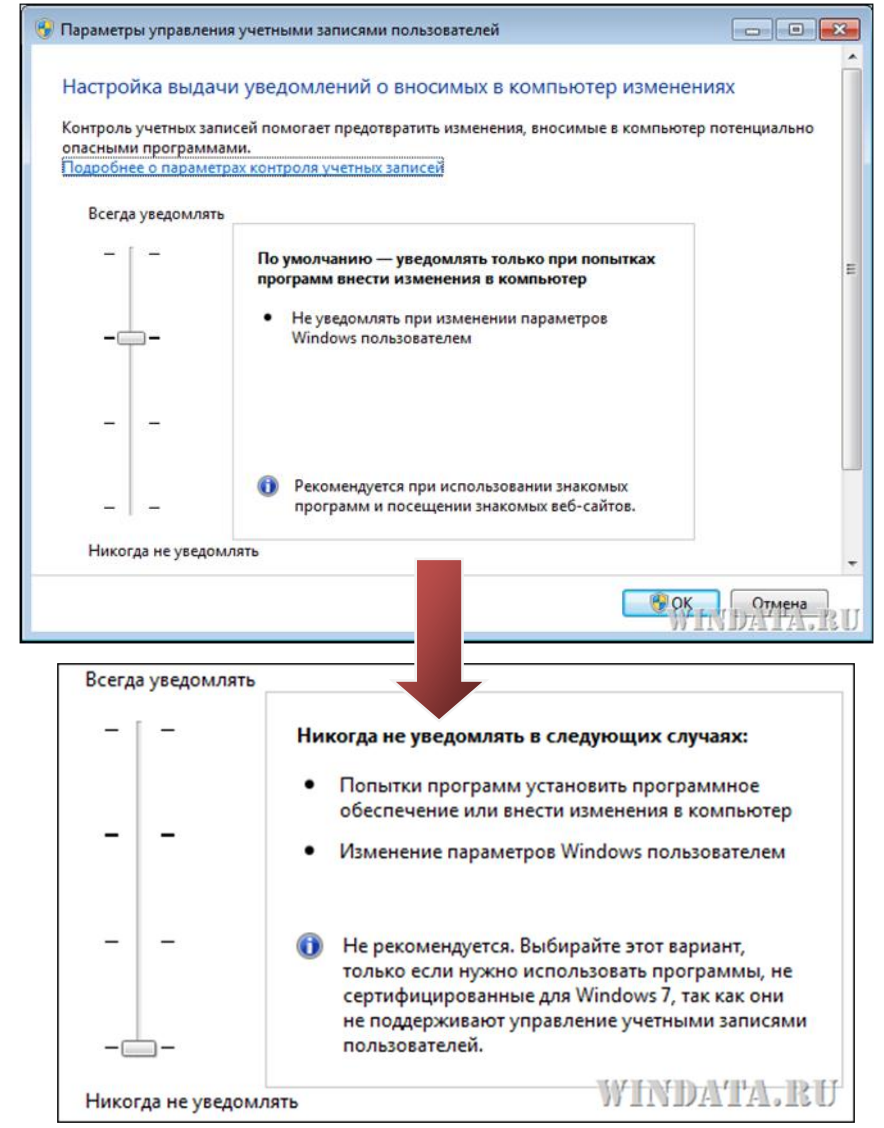

2.3. Для работы канала XML\_Guard предварительно необходимо получить и установить файлы сертификатов безопасности (см.п. 5.1).

## 3. Канал передачи Sur-Gard

Канал «SurGard» предназначен для трансляции сообщений из ПО «OKO» через comпорт в стороннее программное обеспечение в протоколе SurGard (формат сообщений Contact ID), например, ПО «Кобра», ПО «Контакт» («Ритм») и др.

#### 3.1. Включение канала

3.1.1. На АРМ-Сервер (+АРМ-Оператора) зайти в меню «Настройки», пункт «Конфигурация АРМ». Проверить наличие галки «Автозагрузка». Если галка стоит – ее необходимо убрать.

3.1.2. Закрыть АРМ-Сервер (+АРМ-Оператора).

3.1.3. Запустить АРМ-Сервер (+АРМ-Оператора) в окне выбора режима работы программы нажать кнопку «Конфигурация».

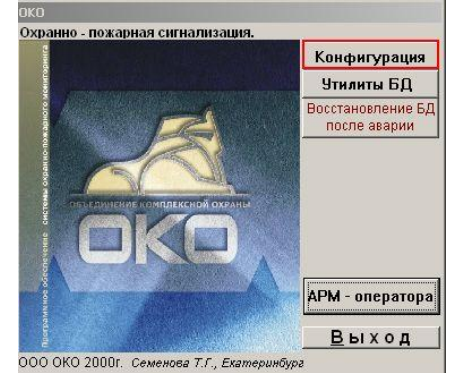

- 3.1.4. В окне «Конфигурация» нажать кнопку «Каналы сервера».
- 3.1.5. В окне «Каналы сервера»:
- поставить галку «Коннектор SurGard», нажать на кнопку «Настройки коннектора», добавить карточку;
- поставить галку «Трансляция на удаленные ПЦН».

3.1.6. В окне настроек коннектора указать только номер сот-порта, в который необходимо выводить сообщения в протоколе Surgard.

| 🔒 Каналы сервера ПЦН                                          | ×                               |                   |
|---------------------------------------------------------------|---------------------------------|-------------------|
| 🗖 Радиоканалы                                                 |                                 |                   |
| E COM                                                         | SurGard коннектор               |                   |
|                                                               | Данные                          |                   |
| Г ТФМ (тел. модем<br>стационарный)                            | Номер 14 СОМ 5<br>канала порт 5 |                   |
| Г ТСР-IР протокол<br>(интернет) Настройки канала ТСР-IР       | обмена                          |                   |
| □ R8-232                                                      |                                 |                   |
| Г Коннектор<br>Стрелец-Мониторинг                             | 🔽 Лог всех операций 🕮           |                   |
| 🗖 Коннектор WEB                                               |                                 |                   |
| Г Коннектор JBN                                               | Дополнит на                     | астройки          |
| Коннектор SurGard Настройки коннектора                        | при отказе                      | 13                |
| 🗖 SMS провайдер ZANZARA                                       |                                 |                   |
| 🔽 Грансляция на удаленные ПЦН                                 |                                 |                   |
| П Транзит через ТСР на удаленные ПЦН без заведения карточек А | К Состояние 1                   |                   |
|                                                               | Описание Пере                   | дача сообщений и: |
|                                                               |                                 |                   |

3.1.7. Сохранить изменения. Запустить программу.

3.1.8. Проверить наличие сообщений в таблице «Сообщения исходящие», нажав на одноименную кнопку на карточке канала «SG». Карточку канала можно вызвать, нажав кнопку sg

и верхней панели ПО «ОКО».

Инструкция по настройке коннектора OkoGate. Версия от 10.12.2013

| Исходящие    | по кан | алу | Nº   | 14                         |                |                |            |            |      |      |       |      | - 0  |
|--------------|--------|-----|------|----------------------------|----------------|----------------|------------|------------|------|------|-------|------|------|
| Телефон, IPI | V₽     | Pas | Кол  | Сообщение                  | Начало         | Конец          | ОтпД       | o GS       | INZA | NOTI | попыт | Резу | Nº ⊄ |
| 9600         | 7000   | 17  | 0    | Снятие №55                 | 26.07.12 16:30 | 26.07.12 16:30 | ন্চ হা     |            | d    |      | 1     | Mem  | 196  |
| 9600         | 7000   | 17  | 0    | Снятие №55 разделов 1,5    | 26.07.12 16:31 | 26.07.12 16:31 | ন এ        |            | d    |      | 1     | Mem  | 197  |
| 9600         | 7000   | 17  | 0    | Снятие №55 разделов 9,13   | 26.07.12 16:32 | 26.07.12 16:32 | ন্চ ব      |            | d٢   |      | 1     | Mem  | 198  |
| 9600         | 7000   | 17  | 0    | Снятие №55 разделов 17,21  | 26.07.12 16:32 | 26.07.12 16:32 | ন্য ন্য    |            | d    |      | 1     | Mem  | 199  |
| 9600         | 7000   | 17  | 0    | Снятие №55 разделов 25,29  | 26.07.12 16:33 | 26.07.12 16:33 | ন্চ হা     | <li>C</li> | đ    |      | 1     | Mem  | 200  |
| 9600         | 7000   | 17  | 0    | Снятие удаленное №55       | 26.07.12 16:33 | 26.07.12 16:33 | <b>v v</b> |            | d    |      | 1     | Mem  | 201  |
| 9600         | 7000   | 17  | 0    | Восстановление шлейфа      | 26.07.12 16:33 | 26.07.12 16:33 | ন্চ হা     |            | d    | 0    | 1     | Mem  | 202  |
| 9600         | 7000   | 17  | 0    | Блокировка шлейфа          | 26.07.12 16:33 | 26.07.12 16:33 | ন্চ ব      |            | d    |      | 1     | Mem  | 203  |
| 9600         | 7000   | 17  | 0    | Авария пож. шлейфа         | 26.07.12 16:44 | 26.07.12 16:44 | <u>s</u> 1 | C.         | d    |      | 1     | Mem  | 204  |
| 9600         | 7000   | 17  | 0    | Восстановление пож. шлейфа | 26.07.12 16:45 | 26.07.12 16:45 | ন ন        |            | d    | 0    | 1     | Mem  | 205  |
| 9600         | 7000   | 17  | 0    | Блокировка пож. шлейфа     | 26.07.12 16:46 | 26.07.12 16:46 | ন্চ হা     |            | d    |      | 1     | Mem  | 206  |
| 9600         | 7000   | 17  | 0    | Норма пож. шлейфа          | 26.07.12 16:46 | 26.07.12 16:46 | ন্চ ন      |            | d    | -    | 1     | Mem  | 207  |
| 9600         | 7000   | 17  | 0    | Подбор ПИН                 | 26.07.12 16:47 | 26.07.12 16:47 | ন্চ ব      | T          | d    |      | 1     | Mem  | 208  |
| 9600         | 7000   | 17  | 0    | Старт блока                | 26.07.12 16:51 | 26.07.12 16:51 | <b>v v</b> |            | d    |      | 1     | Mem  | 209  |
|              |        |     |      |                            |                |                |            |            |      |      |       |      |      |
|              |        |     |      |                            |                |                |            |            |      |      |       |      |      |
| -            |        |     |      |                            |                |                |            | -          | -    | _    |       | -    |      |
|              |        |     | - 10 |                            |                | -              |            | -          | -    | +    |       | -    |      |
|              | 0 A    |     | 8 0  |                            |                |                |            | -          | 2. 1 | 8 1  |       | 2    |      |
| -            |        |     |      |                            |                |                |            |            |      | -    |       |      |      |
|              |        |     | 0.5  |                            |                |                | onner      |            | 1    |      |       |      | -    |
| Выборка      | 0      | )   | 08   | новить экран Баланс SMS г  |                | ключить недост | авлен      | ные        | 1    |      |       |      |      |

Наличие исходящие сообщений, полей «начало» и «конец», а также галочек «отправка» и «доставка» свидетельствует о работе канала.

#### При отсутствии сообщений на приемнике:

- необходимо поставить галку «Дополнительные настройки» на карточке канала «SG», поставить галку «Лог всех операций». Перезапустить программу.
- дождаться формирования 5-10 исходящих сообщений в канале «SG»;
- взять из папки ОКО сформировавшийся файл OKOGateX.log и направить его по адресу petu@oko-ek.ru с указанием проблемы.

ВНИМАНИЕ! Сообщения от объектов с 5-значным сетевым адресом (от 10000) по каналу не отправляются из-за особенностей протокола SurGard.

## 4. Канал передачи JBN

Канал «JBN» предназначен для приема сообщений с сервера стороннего ПО через com-порт в протоколе SurGard (формат сообщений Contact ID), например, сервер оборудования «Jablotron».

#### 4.1. Включение канала

4.1.1. На АРМ-Сервер (+АРМ-Оператора) зайти в меню «Настройки», пункт «Конфигурация АРМ». Проверить наличие галки «Автозагрузка». Если галка стоит – ее необходимо убрать.

4.1.2. Закрыть АРМ-Сервер (+АРМ-Оператора).

4.1.3. Запустить АРМ-Сервер (+АРМ-Оператора) в окне выбора режима работы программы нажать кнопку «Конфигурация».

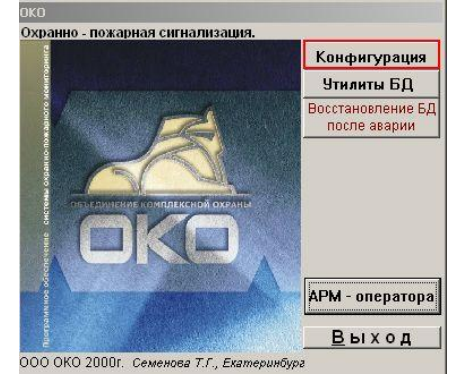

- 4.1.4. В окне «Конфигурация» нажать кнопку «Каналы сервера».
- 4.1.5. В окне «Каналы сервера»:
- поставить галку «Коннектор JBN», нажать на кнопку «Настройки коннектора», добавить карточку;
- поставить галку «Трансляция на удаленные ПЦН».

4.1.6. В окне настроек коннектора указать номер сот-порта, на кототром необходимо слушать сообщения в протоколе Surgard.

| 🕌 Каналы сервера ПЦН 🛛 🗵                                                 | 1                             |                                             |
|--------------------------------------------------------------------------|-------------------------------|---------------------------------------------|
| П Радиоканалы                                                            | -                             |                                             |
| For                                                                      | а JBN коннектор               |                                             |
| I USM                                                                    | Данные                        | Таблица                                     |
| Г ТФМ (тел. модем<br>стационарный)                                       | Номер 13 СОМ 5 порт 5         |                                             |
| ГР         ТСР-IР протокол<br>(интернет)         Настройки канала ТСР-IР | обмена                        | 🔵 Открыт 🖵 Отключен                         |
| □ RS-232                                                                 |                               | 1                                           |
| Г Коннектор<br>Стрелец-Мониторинг                                        | _                             | Контроля (мин) 2                            |
| 🗖 Коннектор WEB                                                          | Прием изоб                    | бражений                                    |
| Коннектор JBN Настройки коннектора                                       | 🗖 Дополнит на<br>— Отсылка SM | астройки<br>ИS Сообщения вход.              |
| Г Коннектор SurGard                                                      | при отказе                    |                                             |
| 🗖 SMS провайдер ZANZARA                                                  |                               |                                             |
| 🔽 Грансляция на удаленные ПЦН                                            |                               | Протокол работы                             |
| 🔲 Транзит через ТСР на удаленные ПЦН без заведения карточек АК           | Состояние                     |                                             |
|                                                                          | Описание Взаи                 | модействие приложения пользователя с внешне |

4.1.7. Сохранить изменения. Запустить программу.

4.1.8. Проверить наличие сообщений в таблице «Сообщения входящие», нажав на одноименную кнопку на карточке канала «JBN». Карточку канала можно вызвать, нажав кноп-

ку **Ш** на верхней панели ПО «ОКО».

| F   | Ретра | Pas | Сообщение          | Зон | Адр | Тиг | Дата, время |         | Инде | Yp | Примечания                  | In | BE | Эк       | До       | Кан-ч    | ¥4 |
|-----|-------|-----|--------------------|-----|-----|-----|-------------|---------|------|----|-----------------------------|----|----|----------|----------|----------|----|
| 000 | 0     | 0   | Вызов скорой помог | ц   | 1   | TP  | 27.07.12 14 | 1:41:33 | 1    | 0  | Запрет на экран трев. и сер | F  | Г  | Г        | Г        | 13       | 1  |
| 000 | 0     | 0   | Вызов скорой помог | ц   | 1   | TP  | 27.07.12 14 | :48:38  | 1    | 0  | Запрет на экран трев. и сер | F  | Г  | F        | Г        | 13       | 1  |
| 000 | 0     | 0   | Вызов скорой помог | 4   | 0   | TP  | 27.07.12 16 | 6:28:20 | 1    | 0  |                             | П  |    | 7        | Г        | 13       | 1  |
| _   | _     | _   |                    | -   | -   | -   |             |         |      |    |                             | -  | -  | +        | -        | -        | -  |
| -   |       |     |                    |     |     |     |             | _       |      |    | 3<br>2                      |    | F  | $\vdash$ | H        |          |    |
|     |       |     |                    |     |     |     |             |         |      |    | -                           |    |    |          |          |          |    |
| _   |       | _   |                    | -   |     |     |             |         |      | 8  | 0                           | -  | -  | -        |          | $\vdash$ | -  |
| -   | -     | -   |                    | t   | -   | -   |             |         |      |    |                             | -  | -  | +        |          |          | -  |
|     |       |     |                    |     |     |     |             |         |      |    |                             |    |    |          |          |          |    |
|     |       |     |                    |     |     |     |             |         |      |    |                             |    |    |          |          |          |    |
| _   |       | _   |                    | -   |     |     | 1           |         |      |    |                             | -  |    | +        | -        | -        | -  |
|     | -     | -   |                    | -   |     | -   |             | -       |      | 2  | 8                           |    | +  | -        | $\vdash$ |          |    |
|     |       |     |                    |     |     |     |             |         |      |    |                             |    |    |          |          |          |    |
| _   |       |     |                    |     |     |     |             |         |      |    | 2                           | L  | -  |          |          |          |    |
| _   |       | _   |                    |     |     | _   |             |         |      |    |                             | -  |    | -        |          |          | _  |
|     |       | _   |                    |     |     |     |             |         |      |    |                             |    |    |          |          |          |    |

Наличие входящих сообщений свидетельствует о работе канала.

#### При отсутствии сообщений на приемнике:

- необходимо поставить галку «Дополнительные настройки» на карточке канала «JBN», поставить галку «Лог всех операций». Перезапустить программу.
- выждать время, за которое точно должны были прийти несколько сообщений в канал JBN с сервера сторонней системы;
- взять из папки ОКО сформировавшийся файл OKOGateX.log и направить его по адресу petu@oko-ek.ru с указанием проблемы.

#### 4.2. Протокол работы канала JBN

| Восстановление связи с объектом 7303 | События | 30.07.12 15:02:22 | 13 |
|--------------------------------------|---------|-------------------|----|
| Потеря связи с объектом 7303         | События | 30.07.12 15:37:36 | 13 |

Сообщение «Потеря связи с объектом» (E356 "Loss of central polling") формируется сервером автоматически при отсутствии каких-либо сообщений от объекта в заданный интервал времени (задается на сервере).

Сообщение «Восстановление связи с объектом» (R356 "Loss of central polling-end") формируется сервером автоматически при появлении каких-либо сообщений от объекта, если до этого было сформировано сообщение «Потеря связи с объектом».

| Соединение разорвано                             | События 27.07.12 16:13:09   | 13 |
|--------------------------------------------------|-----------------------------|----|
| Закрыт SURGARD коннектор №13                     | Сервер к 27.07.12 16:13:09  | 13 |
| Инициализирую SURGARD Коннектор канала №13       | Сервер к 27.07.12 16:14:36  | 13 |
| Запущен модуль SURGARD Коннектор канала №13      | Сервер к. 27.07.12 16:14:36 | 13 |
| Изменяю интервал контроля в состоянии канала №13 | Автомати 27.07.12 16:14:37  | 13 |
| Изменяю интервал контроля в состоянии канала №13 | Автомати 27.07.12 16:14:37  | 13 |
| Модуль установил соединение                      | События 27.07.12 16:16:14   | 13 |

Сообщение «Модуль установил соединение» формируется при установке соединения с сервером.

Сообщение «Соединение разорвано» формируется при отсутствии сообщений с сервера. Сервер может автоматически формировать тестовые сообщения (необходимо настраивать). Таймаут отсутствия сообщений с сервера по умолчанию 125 секунд.

Если после прихода сообщения «Соединение разорвано» сообщение «Модуль установил соединение с сервером» не приходит в течение интервала контроля (см.карточку канала «JBN», в настоящее время 1000 минут) ПО «ОКО» формирует сообщение «Отказ канала».

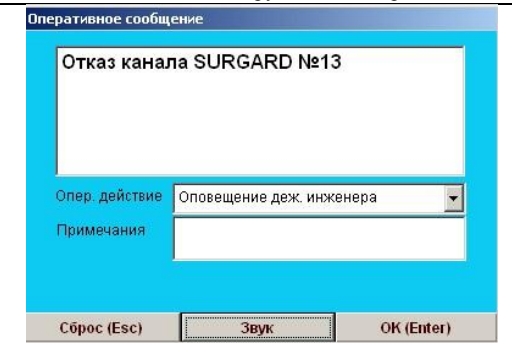

## 5. Канал передачи XML Guard

Канал «XML Guard» предназначен для приема сообщений от ПО «Андромеда» или передачи сообщений от ПО «ОКО» в ПО Андромеда через Интернет в протоколе SurGard (формат сообщений Contact ID).

#### 5.1. Работа с сертификатами

#### 5.1.1. Общие сведения

Для установления соединения с ОКОWEВ необходимо использовать файлы сертификатов безопасности.

Для работы канала XML Guard необходимо иметь два файла сертификата формата РКСЅ #12, например:

- oko.pfx – клиентский файл сертификата, содержащий открытый и закрытый ключ;

- CA.cer – файл сертификата доверенного корневого центра сертификации.

Файл oko.pfx следует поместить в папку ОКО (по умолчанию С:\OKO).

Файл СА.сег необходимо импортировать в хранилище сертификатов «Доверенные корневые центры сертификации» на компьютер с установленным АРМ-Сервер ПО «ОКО».

#### 5.2. Помещение файла сертификата в хранилище

# 5.2.1. Помещение файла CA.cer в хранилище «Доверенные корневые центры сертификации».

1. Зайти в Панель управления - Свойства обозревателя (Настройки Интернета) - вкладка «Содержание».

Нажать кнопку «Сертификаты».

Выбрать вкладку «Доверенные корневые центры сертификации».

Нажать кнопку «Импорт» на вкладке «Доверенные корневые центры сертификации».

| A.ECOM Root CA      | 09.07.2009                                                                                                    | DST (ABA ECOM                                                                                                    |
|---------------------|----------------------------------------------------------------------------------------------------|----------------------------------------------------------------------------------------------------|
|                     |                                                                                                    | DDT (HDH/LCOPILI)                                                                                                    |
| dTrust External CA  | 30.05.2020                                                                                                    | USERTrust                                                                                                    |
| erica Online Root   | 20.11.2037                                                                                                    | America Online R                                                                                                    |
| us-Spectrum         | 09.12.2020                                                                                                    | <нет>                                                                                                    |
| oridad Certificador | 28.06.2009                                                                                                    | Autoridad Certifi                                                                                                    |
| oridad Certificador | 29.06.2009                                                                                                    | Autoridad Certifi                                                                                                    |
| imore EZ by DST     | 04.07.2009                                                                                                    | DST (Baltimore E                                                                                                    |
| gacom E-Trust Prim  | 21.01.2010                                                                                                    | Belgacom E-Trus                                                                                                    |
| W HKT SecureNet     | 16.10.2009                                                                                                    | CW HKT Secure                                                                                                    |
| Удалить             |                                                                                                    | Дополнителы                                                                                                    |
|                     |                                                                                                    |                                                                                                    |
|                     |                                                                                                    |                                                                                                    |
|                     | erica Online Root<br>us-Spectrum<br>oridad Certificador<br>oridad Certificador<br>imore EZ by DST<br>gacom E-Trust Prim<br>W HKT SecureNet | erica Online Root 20.11.2037<br>us-Spectrum 09.12.2020<br>oridad Certificador 29.06.2009<br>oridad Certificador 29.06.2009<br>inore EZ by DST 04.07.2009<br>gacom E-Trust Prim 21.01.2010<br>W HKT SecureNet 16.10.2009 |

В открывшемся окне мастера загрузки сертификатов нажать кнопку «Далее».

|                |                                                       | инструкция по настр                                                                                                    | оике коннектора Ок                                                                                                    | oGate. Версия с | DT 10.12.2013 |
|----------------|-------------------------------------------------------|----------------------------------------------------------------------------------------------------|----------------------------------------------------------------------------------------------------|-----------------|---------------|
|                | Мастер импорта сертификато                            | В                                                                                                    | ×                                                                                                    |                 |               |
|                |                                                       | Вас приветствует маст<br>импорта сертификатов<br>Этот мастер помогает копировать се<br>списки доверия и списки отзыва серт<br>локального диска в хранилище серти<br>содержит информацию, необходиму-<br>данных или установления защищенн<br>подключений. Хранилище сертифика<br>область системы, предназначенная д<br>сертификатов.<br>Для продолжения нажмите кнопку "Д | тер<br>3<br>ртификаты,<br>гификатов с<br>фикатов.<br>тификации,<br>чности и<br>о для защиты<br>ых сетевых<br>атов - это<br>для хранения<br>Цалее". |                 |               |
|                |                                                       | < <u>Н</u> азад Далее                                                                                                    | >> Отмена                                                                                                    |                 |               |
|                | Мастер импорта сертификато                            | 3                                                                                                    | ×                                                                                                    |                 |               |
|                | Импортируемый файл                                    |                                                                                                    |                                                                                                    |                 |               |
|                | Укажите импортируемый ф                               | айл.                                                                                                    |                                                                                                    |                 |               |
|                | Имя файла:                                            |                                                                                                    |                                                                                                    |                 |               |
|                | CA.cer                                                |                                                                                                    | <u>о</u> бзор                                                                                                    |                 |               |
|                | Замечание: нижеуказанны                               | е форматы файлов могут содержать в                                                                                                    | олном файле более                                                                                                    |                 |               |
|                | одного сертификата:                                   | с формалы фактов полут содоржаты в                                                                                                    |                                                                                                    |                 |               |
|                | Файл обмена личной инс                                | формацией - РКСЅ #12 (.PFX,.P12)                                                                                                    | #7 ( _7L)                                                                                                    |                 |               |
|                | Стандарт Cryptographic<br>Хранилише сериализова       | Message Syncax - сертификаты PKCS #<br>анных сертификатов (.sst)                                                                                                    | ∉/(.p/b)                                                                                                    |                 |               |
|                |                                                       |                                                                                                    |                                                                                                    |                 |               |
|                |                                                       | < <u>Н</u> азад Далее                                                                                                    | > Отмена                                                                                                    |                 |               |
| 2. В открывшем | лся окне выбрат                                       | ъ файл CA.cer                                                                                                    | с помощью                                                                                                    | кнопки          | «Обзор».      |
|                | астер импорта сертификатов                            |                                                                                                    | ×                                                                                                    |                 |               |
|                | Хранилище сертификатов                                | - 6                                                                                                    |                                                                                                    |                 |               |
|                | хранилища сертификатов - эт<br>хранение сертификатов. | о области системы в которых производ                                                                                                    |                                                                                                    |                 |               |
|                | Выбор хранилиша может быть                            | произведен Windows автоматически. I                                                                                                    | или же                                                                                                    |                 |               |
|                | можно указать размещение се                           | ртификата вручную.                                                                                                    |                                                                                                    |                 |               |
|                | О <u>А</u> втоматически выбрать                       | » хранилище на основе типа сертифика                                                                                                    | эта                                                                                                    |                 |               |
|                | Хранилише сертификат                                  | каты в следующее хранилище:                                                                                                    |                                                                                                    |                 |               |
|                | Доверенные корневые                                   | центры сертификации                                                                                                    | <u>о</u> бзор                                                                                                    |                 |               |
|                |                                                       |                                                                                                    |                                                                                                    |                 |               |
|                |                                                       |                                                                                                    |                                                                                                    |                 |               |

Объединение «ОКО», 620072, г.Екатеринбург, ул.Высоцкого д.36, (343) 310-88-00, www.oko-ek.ru

<<u>Н</u>азад <u>Д</u>алее >

Отмена

|         | Мастер импорта сертификатов                                                                                                    | ×                                 |                                                 |
|---------|----------------------------------------------------------------------------------------------------|-----------------------------------|-------------------------------------------------|
|         | Завершение работы масте<br>импорта сертификатов усл<br>завершена.<br>Выли указаны следующие параметры:<br>Хранилище сертификатов, выбранное по<br>Содержание<br>Имя файла<br><        | тера<br>лешно<br>ользователем<br> |                                                 |
| Предупр | реждение системы безопасности                                                                                                    |                                   | X                                               |
|         | Готовится установка сертификата от центра сертификации (ЦС) в этон домене:                                                                                                    |                                   |                                                 |
| •       | OKO CA                                                                                                    |                                   |                                                 |
|         | Не удается проверить, что сертификат принадлежит "ОКО СА". Обратитесь к "ОКО СА" и подтвердите его происхождение. Следующие чи                                                        | исла будут полезны для            | данного процесса:                               |
|         | Отпечаток (sha1) : 3CD14080 4A685507 3FF9C44E CA6F4FB5 42377098                                                                                                    |                                   |                                                 |
|         | Предупреждение:<br>Если установить данный корневой сертификат, то Windows автоматически будет доверять любому сертификату, выданному ЦС. Установк<br>указывает, что риск принимается. | ка сертификата без отпе           | чатка может привести к риску безопасности. "Да" |
|         | Установить данный сертификат?                                                                                                    |                                   |                                                 |
|         | Да Нет                                                                                                    |                                   |                                                 |

4. Проверить наличие сертификата в хранилище «Доверенные корневые центры сертификации».

| ертификаты         |                                                                |                        |              |                      | ?>  |
|--------------------|----------------------------------------------------------------|------------------------|--------------|----------------------|-----|
| Назначение:        | <bce2< th=""><th>&gt;</th><th></th><th></th><th>•</th></bce2<> | >                      |              |                      | •   |
| Доверенные корневь | не цен                                                         | тры сертификации   дов | еренные изда | атели 🛛 Издатели, не | • • |
| Кому выдан         |                                                                | Кем выдан              | Срок де      | Понятное имя         |     |
| Class 2 Public Pri | ma                                                             | Class 2 Public Primary | 02.08.2028   | VeriSign Class 2     |     |
| Class 3 Primary C  | A                                                              | Class 3 Primary CA     | 07.07.2019   | CertPlus Class 3     |     |
| Class 3 Public Pri | ma                                                             | Class 3 Public Primary | 02.08.2028   | VeriSign Class 3     |     |
| Class 3 Public Pri | ma                                                             | Class 3 Public Primary | 08.01.2004   | VeriSign Class 3     |     |
| Class 3P Primary   | CA                                                             | Class 3P Primary CA    | 07.07.2019   | CertPlus Class 3     |     |
| Class 3TS Primary  | y CA                                                           | Class 3TS Primary CA   | 07.07.2019   | CertPlus Class 3     |     |
| 🔛 CNord            |                                                                | CNord                  | 03.08.2014   | <нет>                |     |
| Copyright (c) 199  | 97                                                             | Copyright (c) 1997 Mi  | 31.12.1999   | Microsoft Timest     |     |
| Deutsche Telekor   | m                                                              | Deutsche Telekom Ro    | 10.07.2019   | Deutsche Teleko      | •   |
| Импорт Эксп        | юрт<br>ката –                                                  | Удалить                |              | Дополнительн         | 10  |
| <bce></bce>        |                                                                |                        |              | Просмот              | p   |
|                    |                                                                |                        |              | Закры                | пть |

### 5.3. Настройка канала

#### 5.3.1. Прием сообщений

5.3.1.1. На АРМ-Сервер (+АРМ-Оператора) зайти в меню «Настройки», пункт «Конфигурация АРМ». Проверить наличие галки «Автозагрузка». Если галка стоит – ее необходимо убрать.

5.3.1.2. Закрыть АРМ-Сервер (+АРМ-Оператора).

5.3.1.3. Запустить АРМ-Сервер (+АРМ-Оператора) в окне выбора режима работы программы нажать кнопку «Конфигурация».

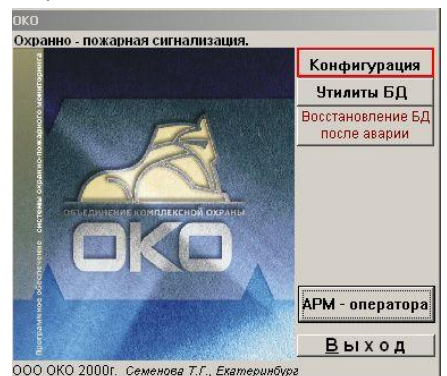

5.3.1.4. В окне «Конфигурация» нажать кнопку «Каналы сервера».

5.3.1.5. В окне «Каналы сервера»:

- поставить галку «Коннектор XML Guard», нажать на кнопку «Настройки коннектора», добавить карточку;
- поставить галку «Трансляция на удаленные ПЦН».

5.3.1.6. В окне настроек коннектора указать:

- **GUID ПЦН** уникальный идентификатор ПЦН в формате GUID, записывается в виде строки из тридцати двух шестнадцатеричных цифр, разбитых на группы дефисами. GUID ПО ОКО: 54665703-E19F-424C-B4CF-F7A81EFB0E02
- Локальный IP адрес для входящих сообщений (не обязательно, драйвер по умолчанию запускается на адресе 0.0.0.0, т.е. осуществляется прослушка на всех интерфейсах);
- Порт для входящих соединений по умолчанию 30002;
- Имя сервера удаленного сертификата Server9;
- Имя файла сертификата client.pfx, файл предоставляется ООО «ОКО», его необходимо поместить в папку ОКО, в которой хранятся все файлы программы (по умолчанию, C:\OKO);
- Пароль к файлу пароль предоставляется ООО «ОКО»;
- Включить опцию «Использовать SSL/TLS»;

| 👫 Каналы сервера ПЦН 📃 🗶                                       | 🇞 XML_GUARD коннектор                                                |                                                |
|----------------------------------------------------------------|----------------------------------------------------------------------|------------------------------------------------|
| 🗖 Радиоканалы                                                  | Данные                                                               | Таблица                                        |
| ☐ GSM                                                          | Номер Лок.<br>канала ВХ.<br>Имя сервера                              | IP 10.10.1.103                                 |
| Г ТФМ (тел. модем<br>стационарный)                             | GUID<br>ПЦН 42fe7ea6-4a8f-45d5-b6df-8<br>Имя_субъекта<br>сертификата | файлу 12345                                    |
| Г ТСР-IР протокол<br>(интернет) Настройки канала ТСР-IР        | Има файла<br>сертификата                                             | client.pfx                                     |
| 🗆 RS-232                                                       | сообщ,                                                               |                                                |
| Стрелец-Мониторинг 🔁                                           | 🗹 Использ                                                            | Овать SSL/TLS                                  |
| Г Коннектор WEB                                                | 🗖 Дополни                                                            | т настройки<br>Клиенты канала                  |
| Коннектор JBN                                                  | 🗖 Отсылка                                                            | SMS                                            |
| Коннектор SurGard                                              | при отка                                                             | зе Сообщения исход.                            |
| Konnektop XML_GUARD Настройки коннектора                       |                                                                      |                                                |
| — SMS провайдер                                                |                                                                      | Протокол работы                                |
| Zanzakavii с<br>УТрансляция на удаленные ПЦН                   | Состояни                                                             | 3                                              |
| 🗖 Транзит через ТСР на удаленные ПЦН без заведения карточек АК | Описание                                                             | ізаимодействие с ПЦН "ОКО" в формате XML_GUARE |
|                                                                |                                                                      |                                                |

5.3.1.7. Сохранить изменения. Запустить программу.

#### 5.3.2. Отправка сообщений

Выполнить все пункты раздела 5.3.1.

5.3.2.1. Нажать на кнопку «Клиенты канала». Создать карточку клиента.

| Данење Таблица Данење Таблица                                                                                                    |                                     |
|----------------------------------------------------------------------------------------------------|-------------------------------------|
| Номер 15 Лок. Р<br>канала 15 в. с. с.б. Региона<br>Има сереера Server9 Пароль к Гаранте Р-адрес 19.19.1.103                                                                                                    | льный 🔁                             |
| оило уд сертификата файлу 123456<br>пцн 54665703-E19F-424C-B4CF Има. субъекта сертификата или файлу 123456<br>объорfх Открыт Отключен 801.A3E05-BE03-44DB-90D7                                                                                                    | зи 🔲 Отключен                       |
|                                                                                                    |                                     |
|                                                                                                    | Автоконтроль<br>ал<br>ак (мин) 1440 |
| Пдополнит настройки Прием сообщений Клиенты канала                                                                                                    |                                     |
| ГОТСЫЛКА SMS<br>ПОИ ОТКАЗЕ<br>Сообщения вход<br>Сообщения исход<br>Сообщения исход                                                                                                    | бщения вход.<br>іщения исход.       |
| Команды                                                                                                    |                                     |
| Протокол работы                                                                                                    |                                     |
| Состояние Состояние Состо |                                     |
| Выборка по ГБР                                                                                                    |                                     |

5.3.2.1. В окне настроек клиента канала указать:

- ІР-адрес клиента статический ІР-адрес ПК, на котором установлено ПО Андромеда;
- **GUID клиента** уникальный идентификатор клиента в формате GUID, записывается в виде строки из тридцати двух шестнадцатеричных цифр, разбитых на группы дефисами, например, GUID Андромеды: 801А9E05-BE03-44DB-90DA-2B324B094FAB
- Включить трансляцию сообщений и выбрать нужную категорию сообщений.

#### 5.4. Настройка абонентской базы (карточек АК)

#### 5.4.1. Загрузка/удаление карточек в ПО «Андромеда» из ПО «ОКО»

#### 5.4.1.1. Все карточки или выборка карточек

Для передачи всех карточек (либо карточек, на которых включена трансляция по каналу) объектов в ПО «Андромеда» необходимо:

- открыть окно клиента канала XML\_Guard;
- в меню команды выбрать пункт «Добавление объектов в протоколе клиента»;

| 🗞 Клиенты канала XML_GUARD                                                                                |                             |                                                   |
|----------------------------------------------------------------------------------------------------|-----------------------------|---------------------------------------------------|
| Данные                                                                                                    |                             | Таблица                                           |
| IP same                                                                                                   |                             | 🗖 Региональный 🚰                                  |
| GUID<br>KIMEHTA IDB-90DA-2B324B094FAB                                                                     |                             | 🛑 На связи Г Отключен                             |
|                                                                                                    |                             | Г Автоконтроль<br>Интервал<br>контроля (мин) 1440 |
| <ul> <li>✓ Трансляция сообщений</li> <li>Время транс. (мин.)</li> <li>№</li> <li>Все сообщения</li> </ul> | П Отсылка SMS<br>при отказе | Сообщения вход.                                   |
|                                                                                                    | Команды                     | •                                                 |
|                                                                                                    | Добавление                  | объектов в протоколе клиента                      |
| 🗖 Выборка по объектам 🚰<br>🗖 Выборка по ГБР                                                               | Состояние Об<br>Описание    | оъектов в протоколе клиента                       |

Для удаления карточек объектов из ПО «Андромеда» необходимо:

- открыть окно клиента канала XML\_Guard;
- в меню команды выбрать пункт «Удаленние объектов в протоколе клиента»;

При этом в ПО «Андромеда» будет передана следующая информация из ПО «ОКО» (при условии, что она заполнена в карточке АК):

- номер объекта,
- тип объекта (класс),
- название объекта,
- номер договора (совпадает с номером объекта),
- адрес,
- дата монтажа,
- дата начала обслуживания,
- комментарий для оператора,
- комментарий для ГБР,
- комментарий к ответственным лицам,
- разделы (номер и тип оборудования ББ, БК, БР),
- зоны (номер зоны, раздел зоны, примечание, оборудование).

Если включена опция трансляции сообщений с выборочных объектов (см. 5.4.2), то будут переданы карточке только этой выборки объектов.

#### 5.4.1.2. Отдельная карточка.

Для передачи отдельной карточки АКв ПО «Андромеда» необходимо:

- открыть вкладку «Настройки» карточки АК;

| 🖥 Отказ более 120 часов 22.05.13 11:38 Постановка                                                  |                                                                              |                                                                                                    |                                                                |                                                                                                    |                         |  |
|----------------------------------------------------------------------------------------------------|------------------------------------------------------------------------------|----------------------------------------------------------------------------------------------------|----------------------------------------------------------------|----------------------------------------------------------------------------------------------------|-------------------------|--|
| Nº 7001                                                                                            | Общее                                                                        | Состояние                                                                                                    | Разделы                                                        | Оборудование                                                                                                    | Настройки               |  |
| Разделов - 3                                                                                       |                                                                              | Дополнительно                                                                                                    |                                                                | Каналь                                                                                                    | ı 🔰                     |  |
| 22.05.13.11:38<br>Въятие разд. 0<br>GPRS Транслация<br>Баланс SMS<br>SMSÆ-MAIL<br>Регламе Тр. регл | №<br>ГБР<br>Г <u>МЧС</u><br>Г SMS/E-N<br>Г SMS/E-N<br>Г Регламе<br>Г Регламе | 7001 Разде<br>Разде<br>Рот<br>РУВО<br>НАЦ<br>НТ на постановку и<br>ент на отключение и                              | лов 3<br>окол 2 Ре<br>И,<br>ли снятие и<br>шлейфов по          | ззерв. №<br>дентифик. №<br>нтервал контроля<br>ступления синалов (мин)<br>нтервал контрола<br>становок\снятий (мин) | 0<br>1<br>3000<br>7200  |  |
| История<br>Сообщения<br>Вызова<br>Сработки<br>Заявки<br>Пользователи                               | ✓ Пользов<br>Наличие<br>Переим<br>Наличие<br>Вывод <<br>Запрет с<br>Трансля  | атели<br>в пож. датчиков<br>енование сообщен<br>в тревожной кнопки<br>Отключение сети 2<br>оповещения об 4-х<br>ция | ий П<br>1 С<br>20в» натрев.<br>засовом отклю<br>Редактирования | ериод тех. обслуж. (мес)<br>ерийный номер<br>жран ГосС<br>чении сети 220в<br>карточки клиента XML_G                 | 0<br>вязьНадзор<br>UARD |  |
| Акт<br>Коэф. тр.=1.20                                                                              | Г Акт<br>▼ Коэф. тр<br>Протокол                                              | удоемкости <u>Пере</u><br>изменений в карто                                                                         | чке                                                            | Панель)<br>Примечания по сети<br>                                                                                   | 220B                    |  |

- нажать кнопку «Редактирование карточки клиента XML\_Guard.

При этом содержимое полей карточки будет отправлено в ПО «Андромеда»:

- номер объекта,
- тип объекта (класс),
- название объекта,
- номер договора (совпадает с номером объекта),
- адрес,
- дата монтажа,
- дата начала обслуживания,
- комментарий для оператора,
- комментарий для ГБР,
- комментарий к ответственным лицам,
- разделы (номер и тип оборудования ББ, БК, БР),
- зоны (номер зоны, раздел зоны, примечание, оборудование).

# 5.4.2. Настройка трансляции сообщений из ПО «ОКО» в ПО «Андромеда» от выборочных объектов.

Для передачи отдельной карточки АКв ПО «Андромеда» необходимо:

- открыть вкладку «Настройки» карточки АК;

| 붙 Отказ более 16                         | 4 часов 20.0                                      |                                                                                               |                                                                |                                                                         | _ 🗆 🗡             | 🔥 Клиенты каналов                        |                     |
|------------------------------------------|---------------------------------------------------|-----------------------------------------------------------------------------------------------|----------------------------------------------------------------|-------------------------------------------------------------------------|-------------------|------------------------------------------|---------------------|
| He 7006                                  | Общее                                             | Состояние                                                                                     | Разделы                                                        | Оборудование                                                            | Настройки         | Данные                                   | Таблица             |
| Разделов - 1                             |                                                   | Дополнительно                                                                                 | [                                                              | Каналы                                                                  |                   |                                          |                     |
| GPRS Трансляция                          | №<br>ГБР<br>SMS/E-N<br>Pername<br>Pername         | 7006 Разди<br>Прот<br>УВО<br>MAIL<br>ент на постановку и<br>ент на отключение                 | елов 1<br>гокол 2 Рез<br>Иде<br>или снятие Инт<br>шлейфов пос  | ерв. №<br>ентифик. №<br>гервал контроля<br>тупления сигналов (мин)      | 0<br>12<br>3000   | № канала 15<br>№ клиента 0<br>Примечание | С Отключен          |
| История Сообщения                        | План Пользоі Паличий Переим                       | ватели<br>е пож. датчиков<br>іенование сообщен                                                | инт<br>пос<br>иий Пе;                                          | ервал контроля<br>тановок\снятий (мин)<br>риод тех. обслуж. (мес)       | 7200 🔁 🚰          |                                          |                     |
| Вызова<br>Сработки<br>Заявки             | П Наличи<br>Вывод «<br>Запрет и<br>Трансля<br>Акт | е тревожной кнопк<br>«Отключение сети 2<br>оповещения об 4-х<br>ация <mark>Каналжлиент</mark> | и Се<br>220в> натрев. эк<br>часовом отключ<br>Редактирование н | рииныи номер]<br>ран ГосСв<br>ении сети 220в<br>карточки клиента XML_GL | язьНадзор<br>JARD | Sml_GUARD       Homep       Kahana       | коннектор<br>Данные |
| Акт<br>Коэф. тр.=1.20<br>Опрос состояния | 🔽 Коэф. тр<br>Протокол                            | удоемкости <u>Пере</u><br>изменений в карто                                                   | рчке                                                           | Примечания по сети 2                                                    | 2208              | GUID<br>ПЦН 5466570                      | 03-E19F-424C-B4C    |

- поставить опцию «Трансляция»;
- нажать на кнопку «Клиент/Канал», указать номер канала XML\_Guard;
- сохранить изменения в карточке АК.

## Приложение. Таблица сообщений OKO2-Contact ID

| Код<br>Contact ID | Тип             | Название                    | Перевод (условный)    | в ОКО | из<br>ОКО |
|-------------------|-----------------|-----------------------------|-----------------------|-------|-----------|
| Medical Ala       | <u>rms –100</u> |                             | -                     | 1     |           |
| 1100              | Zone            | Medical                     | Медицинский           | 1     | 1         |
| 3100              | Zone            | Medical-end                 |                       | 0     | 0         |
|                   |                 |                             | Радиобрелок-          |       |           |
| 1101              | Zone            | Personal Emergency          | передатчик            | 1     | 1         |
| 3101              | Zone            | Personal Emergency-end      |                       | 0     | 0         |
| 1102              | Zone            | Fail to report in           | Ошибка при передаче в | 0     | 0         |
| 3102              | Zone            | Fail to report in-end       |                       | 0     | 0         |
| Fire Alarms       | <u>–110</u>     | ·                           |                       | 1.    |           |
| 1110              | Zone            | Fire                        | Пожарная тревога      | 1     | 1         |
| 3110              | Zone            | Fire-end                    | -                     | 1     | 1         |
| 1111              | Zone            | Smoke                       | Дым                   | 0     | 0         |
| 3111              | Zone            | Smoke-end                   |                       | 0     | 0         |
| 1112              | Zone            | Combustion                  | Возгорание            | 0     | 0         |
| 3112              | Zone            | Combustion-end              | _                     | 0     | 0         |
| 1113              | Zone            | Water Flow                  | Поток воды            | 0     | 0         |
| 3113              | Zone            | Water Flow-end              | 2                     | 0     | 0         |
| 1114              | Zone            | Heat                        | Высокая температура   | 0     | 0         |
| 3114              | Zone            | Heat-end                    |                       | 0     | 0         |
|                   | -               |                             | Кнопка вызова пожар-  |       |           |
| 1115              | Zone            | Pull Station                | ных                   | 1     | 1         |
| 3115              | Zone            | Pull Station-end            | <b>T</b>              | 0     | 0         |
| 1116              | Zone            | Duct                        | Трубопровод           | 0     | 0         |
| 3116              | Zone            | Duct-end                    |                       | 0     | 0         |
| 1117              | Zone            | Flame                       | Огонь                 | 0     | 0         |
| 3117              | Zone            | Flame-end                   |                       | 0     | 0         |
| 1118              | Zone            | Near Alarm                  | Близко к тревоге      | 1     | 1         |
| 3118              | Zone            | Near Alarm-end              |                       | 0     | 0         |
| Panic Alarm       | s –120          |                             |                       | 4     |           |
| 1120              | Zone            | Panic                       | Тревога               | 1     | 1         |
| 3120              | Zone            | Panic-end                   |                       | 1     | 0         |
| 1121              | User            | Duress                      | Принуждение           | 1     | 1         |
| 3121              | User            | Duress-end                  |                       | 0     | 0         |
| 1122              | Zone            | Silent                      | ьез оповещения        | 1     | 1         |
| 3122              | Zone            | Silent-end                  |                       | 0     | 0         |
| 1123              | Zone            | Audible                     | Соповещением          | 0     | 0         |
| 3123              | Zone            | Audible-end                 |                       | 0     | 0         |
| 1124              | Zone            | Duress – Access granted     |                       | 0     | 0         |
| 3124              | Zone            | Duress – Access granted-end |                       | 0     | 0         |
| 1125              | Zone            | Duress – Egress granted     |                       | 0     | 0         |
| 5125<br>D         | Zone            | Duress – Egress granted-end |                       | 0     | U         |
| Burglar Alar      | <u>rms –13(</u> |                             | п                     | 1     | 1         |
| 1130              | Zone            | Burglary                    | Проникновение         | 1     | 1         |
| 5150              | Zone            | Burglary-end                | п                     | 1     | 0         |
| 1131              | Zone            | Perimeter                   | периметр              | 0     | 0         |
| 3131              | Zone            | Perimeter-end               |                       | 0     | 0         |

Объединение «ОКО», 620072, г.Екатеринбург, ул.Высоцкого д.36, (343) 310-88-00, www.oko-ek.ru

| 1132         | Zone    | Interior                     | Внутренний            | 1 | 1   |
|--------------|---------|------------------------------|-----------------------|---|-----|
| 3132         | Zone    | Interior-end                 |                       | 0 | 0   |
| 1133         | Zone    | 24 Hour (Safe)               | Круглосуточный        | 1 | 1   |
| 3133         | Zone    | 24 Hour (Safe)-end           | <u>r</u> y · · · · y  | 0 | 0   |
| 1134         | Zone    | Entry/Exit                   | Вхол/выхол            | 1 | 1   |
| 3134         | Zone    | Entry/Exit-end               | Dirod Darrod          | 0 | 0   |
| 1135         | Zone    | Day/night                    | Лневной/ночной        | 0 | 0   |
| 3135         | Zone    | Day/night-end                | Ano brioni no mon     | 0 | 0   |
| 1136         | Zone    | Outdoor                      | Снаружи               | 0 | 0   |
| 3136         | Zone    | Outdoor-end                  |                       | 0 | 0   |
| 1137         | Zone    | Tamper                       | Тампер                | 1 | 1   |
| 3137         | Zone    | Tamper-end                   |                       | 1 | 1   |
| 1138         | Zone    | Near alarm                   | Близко к тревоге      | 1 | 1   |
| 3138         | Zone    | Near alarm-end               |                       | 0 | 0   |
| 1139         | Zone    | Intrusion Verifier           |                       | 0 | 0   |
| 3139         | Zone    | Intrusion Verifier-end       |                       | 0 | 0   |
| General Alar | m = 140 |                              |                       | U | 0   |
| 1140         | Zone    | General Alarm                | Общая тревога         | 1 | 0   |
| 3140         | Zone    | General Alarm-end            |                       | 0 | 0   |
| 1141         | Zone    | Polling loop open            | Разрыв петли опроса   | 0 | 0   |
| 3141         | Zone    | Polling loop open-end        |                       | 0 | 0   |
| 5141         | Lone    |                              | Замыкание петли опро- | 0 | 0   |
| 1142         | Zone    | Polling loop short           | ca                    | 0 | 0   |
| 3142         | Zone    | Polling loop short-end       |                       | 0 | 0   |
| 5142         | Lone    | Toning loop short-end        |                       | 0 | 0   |
| 1143         | Zone    | Expansion module failure     | ния                   | 0 | 0   |
| 3143         | Zone    | Expansion module failure-end |                       | 0 | 0   |
| 1144         | Zone    | Sensor tamper                | Тампер датчика        | 1 | 0   |
| 3144         | Zone    | Sensor tamper-end            |                       | 1 | 0   |
| 51++         | Lone    |                              | Тампер молуля расши-  | 1 |     |
| 1145         | Zone    | Expansion module tamper      | рения                 | 1 | 0   |
|              | Lone    | Expansion module tamper-     |                       | 1 | - U |
| 3145         | Zone    | end                          |                       | 1 | 0   |
| 1146         | Zone    | Silent Burglary              |                       | 1 | 1   |
| 3146         | Zone    | Silent Burglary-end          |                       | 0 | 0   |
| 1147         | Zone    | Sensor Supervision Failure   |                       | 0 | 0   |
|              | Lone    | Sensor Supervision Failure-  |                       | 0 | 0   |
| 3147         | Zone    | end                          |                       | 0 | 0   |
| 24 Hour Non  | -Burgla | ry - 150 and 160             |                       | 0 | Ū   |
| 211100111101 | Juigia  |                              | Круглосуточная не     |   |     |
| 1150         | Zone    | 24 Hour Non-Burglary         | охранная              | 0 | 0   |
| 3150         | Zone    | 24 Hour Non-Burglary-end     |                       | 0 | 0   |
| 1151         | Zone    | Gas detected                 | Обнаружен газ         | 0 | 0   |
| 3151         | Zone    | Gas detected-end             |                       | 0 | 0   |
| 1152         | Zone    | Refrigeration                | Переохлажление        | 0 | 0   |
| 3152         | Zone    | Refrigeration-end            | ·r                    | 0 | 0   |
| 1153         | Zone    | Loss of heat                 | Утечка тепла          | 0 | Ŭ   |
| 3153         | Zone    | Loss of heat-end             |                       | 0 | Ŭ   |
| 1154         | Zone    | Water Leakage                | Утечка волы           | 0 | 0   |
| 3154         | Zone    | Water Leakage-end            |                       | 0 | 0   |
| 1155         | Zone    | Foil Break                   | Разпыв фольги         | 0 | 0   |
| 1155         | Lone    | I UII DIVUK                  |                       | 0 |     |

| 3155                                                                                                    | Zone                                                                            | Foil Break-end                                                                                                    |                                                                                                    | 0                                                                                                    | 0                                                                                                    |
|----------------------------------------------------------------------------------------------------|---------------------------------------------------------------------------------|----------------------------------------------------------------------------------------------------|----------------------------------------------------------------------------------------------------|----------------------------------------------------------------------------------------------------|----------------------------------------------------------------------------------------------------|
| 1156                                                                                                    | Zone                                                                            | Day Trouble                                                                                                    | Дневная неисправность                                                                                                    | 0                                                                                                    | 0                                                                                                    |
| 3156                                                                                                    | Zone                                                                            | Day Trouble-end                                                                                                    | · · · · · · · · · · · · · · · · · · ·                                                                                                    | 0                                                                                                    | 0                                                                                                    |
|                                                                                                    |                                                                                 | •                                                                                                    | Низкий уровень в газо-                                                                                                    |                                                                                                    |                                                                                                    |
| 1157                                                                                                    | Zone                                                                            | Low bottled gas level                                                                                                    | вом баллоне                                                                                                    | 0                                                                                                    | 0                                                                                                    |
| 3157                                                                                                    | Zone                                                                            | Low bottled gas level-end                                                                                                    |                                                                                                    | 0                                                                                                    | 0                                                                                                    |
| 1158                                                                                                    | Zone                                                                            | High temp                                                                                                    | Высокая температура                                                                                                    | 1                                                                                                    | 1                                                                                                    |
| 3158                                                                                                    | Zone                                                                            | High temp-end                                                                                                    |                                                                                                    | 1                                                                                                    | 1                                                                                                    |
| 1159                                                                                                    | Zone                                                                            | Low temp                                                                                                    | Низкая температура                                                                                                    | 1                                                                                                    | 1                                                                                                    |
| 3159                                                                                                    | Zone                                                                            | Low temp-end                                                                                                    |                                                                                                    | 1                                                                                                    | 1                                                                                                    |
|                                                                                                    |                                                                                 | •                                                                                                    | Пропадание воздушно-                                                                                                    |                                                                                                    |                                                                                                    |
| 1161                                                                                                    | Zone                                                                            | Loss of air flow                                                                                                    | го потока                                                                                                    | 0                                                                                                    | 0                                                                                                    |
| 3161                                                                                                    | Zone                                                                            | Loss of air flow-end                                                                                                    |                                                                                                    | 0                                                                                                    | 0                                                                                                    |
| 1162                                                                                                    | Zone                                                                            | Carbon Monoxide detected                                                                                                    |                                                                                                    | 0                                                                                                    | 0                                                                                                    |
|                                                                                                    |                                                                                 | Carbon Monoxide detected-                                                                                                    |                                                                                                    | -                                                                                                    | -                                                                                                    |
| 3162                                                                                                    | Zone                                                                            | end                                                                                                    |                                                                                                    | 0                                                                                                    | 0                                                                                                    |
| 1163                                                                                                    | Zone                                                                            | Tank level                                                                                                    |                                                                                                    | 0                                                                                                    | 0                                                                                                    |
| 3163                                                                                                    | Zone                                                                            | Tank level-end                                                                                                    |                                                                                                    | 0                                                                                                    | 0                                                                                                    |
| Fire Supervis                                                                                                    | sorv - 20                                                                       | 0 and 210                                                                                                    |                                                                                                    | •                                                                                                    | •                                                                                                    |
|                                                                                                    |                                                                                 |                                                                                                    | Контроль за пожарным                                                                                                    |                                                                                                    |                                                                                                    |
| 1200                                                                                                    | Zone                                                                            | Fire Supervisory                                                                                                    | оборудованием                                                                                                    | 0                                                                                                    | 0                                                                                                    |
| 3200                                                                                                    | Zone                                                                            | Fire Supervisory-end                                                                                                    |                                                                                                    | 0                                                                                                    | 0                                                                                                    |
| 1201                                                                                                    | Zone                                                                            | Low water pressure                                                                                                    | Снижение напора волы                                                                                                    | 0                                                                                                    | 0                                                                                                    |
| 3201                                                                                                    | Zone                                                                            | Low water pressure-end                                                                                                    |                                                                                                    | 0                                                                                                    | 0                                                                                                    |
| 1202                                                                                                    | Zone                                                                            | Low CO2                                                                                                    | Снижение уровня СО2                                                                                                    | 0                                                                                                    | 0                                                                                                    |
| 3202                                                                                                    | Zone                                                                            | Low CO2-end                                                                                                    |                                                                                                    | 0                                                                                                    | 0                                                                                                    |
| 5202                                                                                                    | Zone                                                                            |                                                                                                    | Блокировка датчика                                                                                                    | 0                                                                                                    | 0                                                                                                    |
|                                                                                                    |                                                                                 |                                                                                                    |                                                                                                    |                                                                                                    |                                                                                                    |
| 1203                                                                                                    | Zone                                                                            | Gate valve sensor                                                                                                    | впускного клапана                                                                                                    | 0                                                                                                    | 0                                                                                                    |
| 1203                                                                                                    | Zone                                                                            | Gate valve sensor                                                                                                    | впускного клапана                                                                                                    | 0                                                                                                    | 0                                                                                                    |
| 1203<br>3203<br>1204                                                                                                    | Zone<br>Zone                                                                    | Gate valve sensor<br>Gate valve sensor-end                                                                                                    | впускного клапана                                                                                                    | 0 0 0                                                                                                    | 0 0                                                                                                    |
| 1203<br>3203<br>1204<br>3204                                                                                                    | Zone<br>Zone<br>Zone                                                            | Gate valve sensor<br>Gate valve sensor-end<br>Low water level                                                                                                    | впускного клапана Снижение уровня воды                                                                                                    | 0<br>0<br>0                                                                                                    | 0<br>0<br>0                                                                                                    |
| 1203<br>3203<br>1204<br>3204<br>1205                                                                                                    | Zone<br>Zone<br>Zone<br>Zone                                                    | Gate valve sensor<br>Gate valve sensor-end<br>Low water level<br>Low water level-end<br>Pump activated                                                                                                    | впускного клапана<br>Снижение уровня воды<br>Запуск насоса                                                                                                    | 0<br>0<br>0<br>0                                                                                                    | 0<br>0<br>0<br>0                                                                                                    |
| 1203       3203       1204       3204       1205       3205                                                                                                    | Zone<br>Zone<br>Zone<br>Zone<br>Zone                                            | Gate valve sensor<br>Gate valve sensor-end<br>Low water level<br>Low water level-end<br>Pump activated<br>Pump activated-end                                                                                                    | впускного клапана<br>Снижение уровня воды<br>Запуск насоса                                                                                                    | 0<br>0<br>0<br>0<br>0                                                                                                    | 0<br>0<br>0<br>0<br>0                                                                                                    |
| 1203         3203         1204         3204         1205         3205         1206                                                                                                    | Zone<br>Zone<br>Zone<br>Zone<br>Zone<br>Zone                                    | Gate valve sensor<br>Gate valve sensor-end<br>Low water level<br>Low water level-end<br>Pump activated<br>Pump activated-end<br>Pump failure                                                                                                    | впускного клапана<br>Снижение уровня воды<br>Запуск насоса                                                                                                    | 0<br>0<br>0<br>0<br>0<br>0                                                                                                    | 0<br>0<br>0<br>0<br>0<br>0                                                                                                    |
| 1203         3203         1204         3204         1205         3205         1206         3206                                                                                                    | Zone<br>Zone<br>Zone<br>Zone<br>Zone<br>Zone<br>Zone                            | Gate valve sensor<br>Gate valve sensor-end<br>Low water level<br>Low water level-end<br>Pump activated<br>Pump activated-end<br>Pump failure<br>Pump failure-end                                                                                                    | впускного клапана<br>Снижение уровня воды<br>Запуск насоса<br>Авария насоса                                                                                                    | 0<br>0<br>0<br>0<br>0<br>0<br>0<br>0                                                                                                    | 0<br>0<br>0<br>0<br>0<br>0<br>0                                                                                                    |
| 1203         3203         1204         3204         1205         3205         1206         3206         System Trout                                                                                                    | Zone<br>Zone<br>Zone<br>Zone<br>Zone<br>Zone<br>Zone                            | Gate valve sensor<br>Gate valve sensor-end<br>Low water level<br>Low water level-end<br>Pump activated<br>Pump activated-end<br>Pump failure<br>Pump failure<br>Pump failure-end                                                                                                    | впускного клапана<br>Снижение уровня воды<br>Запуск насоса<br>Авария насоса                                                                                                    | 0<br>0<br>0<br>0<br>0<br>0<br>0<br>0<br>0                                                                                                    | 0<br>0<br>0<br>0<br>0<br>0<br>0<br>0                                                                                                    |
| 1203<br>3203<br>1204<br>3204<br>1205<br>3205<br>1206<br>3206<br><b>System Trou</b><br>1300                                                                                                    | Zone<br>Zone<br>Zone<br>Zone<br>Zone<br>Zone<br>Dles -30                        | Gate valve sensor<br>Gate valve sensor-end<br>Low water level<br>Low water level-end<br>Pump activated<br>Pump failure<br>Pump failure-end<br>D and 310<br>System Trouble                                                                                                    | впускного клапана<br>Снижение уровня воды<br>Запуск насоса<br>Авария насоса                                                                                                    | 0<br>0<br>0<br>0<br>0<br>0<br>0<br>0<br>0                                                                                                    | 0<br>0<br>0<br>0<br>0<br>0<br>0<br>0                                                                                                    |
| 1203         3203         1204         3204         1205         3205         1206         3206         System Trou         1300         3300                                                                                                    | Zone<br>Zone<br>Zone<br>Zone<br>Zone<br>Zone<br>Zone<br><b>bles -30</b><br>Zone | Gate valve sensor<br>Gate valve sensor-end<br>Low water level<br>Low water level-end<br>Pump activated<br>Pump failure<br>Pump failure<br>Pump failure-end<br><b>0 and 310</b><br>System Trouble<br>System Trouble-end                                                                                                    | впускного клапана<br>Снижение уровня воды<br>Запуск насоса<br>Авария насоса<br>Неисправность системы                                                                                                    | 0<br>0<br>0<br>0<br>0<br>0<br>0<br>0<br>0<br>1<br>0                                                                                           | 0<br>0<br>0<br>0<br>0<br>0<br>0<br>0<br>1<br>0                                                                                                    |
| 1203         3203         1204         3204         1205         3205         1206         3206         System Trou         1300         3300                                                                                                    | Zone<br>Zone<br>Zone<br>Zone<br>Zone<br>Zone<br><b>bles -30</b><br>Zone<br>Zone | Gate valve sensor<br>Gate valve sensor-end<br>Low water level<br>Low water level-end<br>Pump activated<br>Pump failure<br>Pump failure-end<br>D and 310<br>System Trouble<br>System Trouble-end                                                                                                    | впускного клапана<br>Снижение уровня воды<br>Запуск насоса<br>Авария насоса<br>Неисправность системы                                                                                                    | 0<br>0<br>0<br>0<br>0<br>0<br>0<br>0<br>1<br>0                                                                                                | 0<br>0<br>0<br>0<br>0<br>0<br>0<br>0<br>1<br>0                                                                                                    |
| 1203<br>3203<br>1204<br>3204<br>1205<br>3205<br>1206<br>3206<br><b>System Trou</b><br>1300<br>3300                                                                                                    | Zone<br>Zone<br>Zone<br>Zone<br>Zone<br>Zone<br><b>bles -30</b><br>Zone<br>Zone | Gate valve sensor<br>Gate valve sensor-end<br>Low water level<br>Low water level-end<br>Pump activated<br>Pump failure<br>Pump failure<br>Pump failure-end<br>D and 310<br>System Trouble<br>System Trouble-end                                                                                                    | впускного клапана<br>Снижение уровня воды<br>Запуск насоса<br>Авария насоса<br>Неисправность системы<br>Отключение электросе-                                                                                           | 0<br>0<br>0<br>0<br>0<br>0<br>0<br>0<br>0<br>1<br>0<br>1                                                                                      | 0<br>0<br>0<br>0<br>0<br>0<br>0<br>0<br>0<br>0<br>0<br>0<br>0                                                                                                    |
| 1203         3203         1204         3204         1205         3205         1206         3206         System Trou         1300         3300         1301         3301                                                                               | Zone<br>Zone<br>Zone<br>Zone<br>Zone<br>Zone<br>Zone<br>Zone                    | Gate valve sensor<br>Gate valve sensor-end<br>Low water level<br>Low water level-end<br>Pump activated<br>Pump failure<br>Pump failure<br>Pump failure-end<br><b>D and 310</b><br>System Trouble<br>System Trouble-end<br>AC Loss                                                                                                    | впускного клапана<br>Снижение уровня воды<br>Запуск насоса<br>Авария насоса<br>Неисправность системы<br>Отключение электросе-<br>ти                                                                                     | 0<br>0<br>0<br>0<br>0<br>0<br>0<br>0<br>0<br>1<br>0<br>1<br>1<br>1                                                                            | 0<br>0<br>0<br>0<br>0<br>0<br>0<br>0<br>0<br>0<br>1<br>0                                                                                                    |
| 1203         3203         1204         3204         1205         3205         1206         3206         System Trou         1300         3300         1301         3301                                                                               | Zone<br>Zone<br>Zone<br>Zone<br>Zone<br>Zone<br>Zone<br>Zone                    | Gate valve sensor<br>Gate valve sensor-end<br>Low water level<br>Low water level-end<br>Pump activated<br>Pump failure<br>Pump failure-end<br>D and 310<br>System Trouble<br>System Trouble-end<br>AC Loss<br>AC Loss-end                                                                                                    | впускного клапана<br>Снижение уровня воды<br>Запуск насоса<br>Авария насоса<br>Неисправность системы<br>Отключение электросе-<br>ти                                                                                     | 0<br>0<br>0<br>0<br>0<br>0<br>0<br>0<br>0<br>1<br>1<br>1<br>1                                                                                 | 0<br>0<br>0<br>0<br>0<br>0<br>0<br>1<br>1<br>1<br>1                                                                                                    |
| 1203         3203         1204         3204         1205         3205         1206         3206         System Trou         1300         3300         1301         3301         1302                                                                  | Zone<br>Zone<br>Zone<br>Zone<br>Zone<br>Zone<br>Zone<br>Zone                    | Gate valve sensor<br>Gate valve sensor-end<br>Low water level<br>Low water level-end<br>Pump activated<br>Pump failure<br>Pump failure<br>Pump failure-end<br><b>D and 310</b><br>System Trouble<br>System Trouble-end<br>AC Loss<br>AC Loss-end                                                                                                    | впускного клапана<br>Снижение уровня воды<br>Запуск насоса<br>Авария насоса<br>Неисправность системы<br>Отключение электросе-<br>ти<br>Разряжен системный<br>резервный аккумунатор                                      | 0<br>0<br>0<br>0<br>0<br>0<br>0<br>0<br>0<br>0<br>1<br>1<br>1<br>1<br>1                                                                       | 0<br>0<br>0<br>0<br>0<br>0<br>0<br>0<br>1<br>1<br>1<br>1<br>1                                                                                                    |
| 1203         3203         1204         3204         1205         3205         1206         3206         System Trou         1300         3300         1301         3301         1302         3302                                                     | Zone<br>Zone<br>Zone<br>Zone<br>Zone<br>Zone<br>Zone<br>Zone                    | Gate valve sensor<br>Gate valve sensor-end<br>Low water level<br>Low water level-end<br>Pump activated<br>Pump failure<br>Pump failure-end<br>D and 310<br>System Trouble<br>System Trouble-end<br>AC Loss<br>AC Loss-end<br>Low system battery                                                                                                    | впускного клапана<br>Снижение уровня воды<br>Запуск насоса<br>Авария насоса<br>Неисправность системы<br>Отключение электросе-<br>ти<br>Разряжен системный<br>резервный аккумулятор                                      | 0<br>0<br>0<br>0<br>0<br>0<br>0<br>0<br>0<br>0<br>0<br>1<br>1<br>1<br>1<br>1<br>1                                                             | 0<br>0<br>0<br>0<br>0<br>0<br>0<br>0<br>0<br>1<br>1<br>1<br>1<br>1                                                                                                    |
| 1203         3203         1204         3204         1205         3205         1206         3206         System Trou         1300         3300         1301         3301         1302         3302                                                     | Zone<br>Zone<br>Zone<br>Zone<br>Zone<br>Zone<br>Zone<br>Zone                    | Gate valve sensor<br>Gate valve sensor-end<br>Low water level<br>Low water level-end<br>Pump activated<br>Pump failure<br>Pump failure-end<br>D and 310<br>System Trouble<br>System Trouble-end<br>AC Loss<br>AC Loss-end<br>Low system battery<br>Low system battery-end                                                                                                    | впускного клапана<br>Снижение уровня воды<br>Запуск насоса<br>Авария насоса<br>Неисправность системы<br>Отключение электросе-<br>ти<br>Разряжен системный<br>резервный аккумулятор                                      | 0<br>0<br>0<br>0<br>0<br>0<br>0<br>0<br>0<br>0<br>1<br>1<br>1<br>1<br>1<br>1                                                                  | 0<br>0<br>0<br>0<br>0<br>0<br>0<br>0<br>0<br>1<br>1<br>1<br>1<br>1                                                                                                    |
| 1203         3203         1204         3204         1205         3206         System Trou         1300         3300         1301         3301         1302         3302                                                                               | Zone<br>Zone<br>Zone<br>Zone<br>Zone<br>Zone<br>Zone<br>Zone                    | Gate valve sensor<br>Gate valve sensor-end<br>Low water level<br>Low water level-end<br>Pump activated<br>Pump failure<br>Pump failure-end<br>D and 310<br>System Trouble<br>System Trouble-end<br>AC Loss<br>AC Loss<br>AC Loss-end<br>Low system battery<br>Low system battery-end                                                                                                    | впускного клапана<br>Снижение уровня воды<br>Запуск насоса<br>Авария насоса<br>Неисправность системы<br>Отключение электросе-<br>ти<br>Разряжен системный<br>резервный аккумулятор<br>Ошибка контрольной                | 0<br>0<br>0<br>0<br>0<br>0<br>0<br>0<br>0<br>0<br>1<br>1<br>1<br>1<br>1<br>1<br>0                                                             | 0<br>0<br>0<br>0<br>0<br>0<br>0<br>0<br>0<br>1<br>1<br>1<br>1<br>1<br>1<br>0                                                                                                    |
| 1203<br>3203<br>1204<br>3204<br>1205<br>3205<br>1206<br>3206<br><b>System Trou</b><br>1300<br>3300<br>1301<br>3301<br>1302<br>3302<br>1303<br>3303                                                                                                    | Zone<br>Zone<br>Zone<br>Zone<br>Zone<br>Zone<br>Zone<br>Zone                    | Gate valve sensor<br>Gate valve sensor-end<br>Low water level<br>Low water level-end<br>Pump activated<br>Pump failure<br>Pump failure-end<br>D and 310<br>System Trouble<br>System Trouble-end<br>AC Loss<br>AC Loss<br>AC Loss-end<br>Low system battery<br>Low system battery-end<br>RAM Checksum bad                                                                                   | впускного клапана<br>Снижение уровня воды<br>Запуск насоса<br>Авария насоса<br>Неисправность системы<br>Отключение электросе-<br>ти<br>Разряжен системный<br>резервный аккумулятор<br>Ошибка контрольной<br>суммы в ОЗУ | 0<br>0<br>0<br>0<br>0<br>0<br>0<br>0<br>0<br>0<br>1<br>1<br>1<br>1<br>1<br>1<br>0<br>0<br>0<br>0<br>0<br>0<br>0<br>0<br>0<br>0<br>0<br>0<br>0 | 0<br>0<br>0<br>0<br>0<br>0<br>0<br>0<br>0<br>1<br>1<br>1<br>1<br>1<br>0<br>0<br>0                                                                                                |
| 1203         3203         1204         3204         1205         3206         System Trou         1300         3300         1301         3302         1303         3303                                                                               | Zone<br>Zone<br>Zone<br>Zone<br>Zone<br>Zone<br>Zone<br>Zone                    | Gate valve sensor<br>Gate valve sensor-end<br>Low water level<br>Low water level-end<br>Pump activated<br>Pump failure<br>Pump failure-end<br>D and 310<br>System Trouble<br>System Trouble-end<br>AC Loss<br>AC Loss<br>AC Loss-end<br>Low system battery<br>Low system battery-end<br>RAM Checksum bad<br>RAM Checksum bad-end                                                           | впускного клапана<br>Снижение уровня воды<br>Запуск насоса<br>Авария насоса<br>Неисправность системы<br>Отключение электросе-<br>ти<br>Разряжен системный<br>резервный аккумулятор<br>Ошибка контрольной<br>суммы в ОЗУ | 0<br>0<br>0<br>0<br>0<br>0<br>0<br>0<br>0<br>0<br>1<br>1<br>1<br>1<br>1<br>0<br>0<br>0<br>0<br>0<br>0<br>0<br>0<br>0<br>0<br>0<br>0<br>0      | 0<br>0<br>0<br>0<br>0<br>0<br>0<br>0<br>0<br>1<br>1<br>1<br>1<br>1<br>1<br>0<br>0<br>0<br>0<br>0<br>0<br>0<br>0<br>0<br>0<br>0<br>0<br>0                                         |
| 1203         3203         1204         3204         1205         3205         1206         3206         System Trou         1300         3300         1301         3301         1302         3302         1303         1304                           | Zone<br>Zone<br>Zone<br>Zone<br>Zone<br>Zone<br>Zone<br>Zone                    | Gate valve sensor<br>Gate valve sensor-end<br>Low water level<br>Low water level-end<br>Pump activated<br>Pump failure<br>Pump failure-end<br>D and 310<br>System Trouble<br>System Trouble-end<br>AC Loss<br>AC Loss<br>AC Loss-end<br>Low system battery<br>Low system battery-end<br>RAM Checksum bad<br>RAM Checksum bad                                                               | впускного клапана<br>Снижение уровня воды<br>Запуск насоса<br>Авария насоса<br>Неисправность системы<br>Отключение электросе-<br>ти<br>Разряжен системный<br>резервный аккумулятор<br>Ошибка контрольной<br>суммы в ОЗУ | 0<br>0<br>0<br>0<br>0<br>0<br>0<br>0<br>0<br>1<br>1<br>1<br>1<br>1<br>1<br>0<br>0<br>0<br>0<br>0<br>0<br>0<br>0<br>0<br>0<br>0<br>0<br>0      | 0<br>0<br>0<br>0<br>0<br>0<br>0<br>0<br>0<br>1<br>1<br>1<br>1<br>1<br>1<br>0<br>0<br>0<br>0<br>0<br>0<br>0<br>0<br>0<br>0<br>0<br>0<br>0                                         |
| 1203         3203         1204         3204         1205         3205         1206         3206         System Trou         1300         3300         1301         3301         1302         3302         1303         3303         1304         3204 | Zone<br>Zone<br>Zone<br>Zone<br>Zone<br>Zone<br>Zone<br>Zone                    | Gate valve sensor<br>Gate valve sensor-end<br>Low water level<br>Low water level-end<br>Pump activated<br>Pump failure<br>Pump failure-end<br>D and 310<br>System Trouble<br>System Trouble-end<br>AC Loss<br>AC Loss<br>AC Loss-end<br>Low system battery<br>Low system battery<br>Low system battery-end<br>RAM Checksum bad<br>RAM Checksum bad<br>RAM checksum bad                     | впускного клапана<br>Снижение уровня воды<br>Запуск насоса<br>Авария насоса<br>Неисправность системы<br>Отключение электросе-<br>ти<br>Разряжен системный<br>резервный аккумулятор<br>Ошибка контрольной<br>суммы в ОЗУ | 0<br>0<br>0<br>0<br>0<br>0<br>0<br>0<br>0<br>1<br>1<br>1<br>1<br>1<br>1<br>1<br>0<br>0<br>0<br>0<br>0<br>0<br>0<br>0<br>0<br>0<br>0<br>0<br>0 | 0<br>0<br>0<br>0<br>0<br>0<br>0<br>0<br>1<br>1<br>1<br>1<br>1<br>1<br>0<br>0<br>0<br>0<br>0<br>0<br>0<br>0<br>0<br>0<br>0<br>0<br>0                                              |
| 1203         3203         1204         3204         1205         3206         System Trou         1300         3300         1301         3300         1301         3301         1302         3303         1304         3304                           | Zone<br>Zone<br>Zone<br>Zone<br>Zone<br>Zone<br>Zone<br>Zone                    | Gate valve sensor<br>Gate valve sensor-end<br>Low water level<br>Low water level-end<br>Pump activated<br>Pump failure<br>Pump failure-end<br>D and 310<br>System Trouble<br>System Trouble-end<br>AC Loss<br>AC Loss<br>AC Loss-end<br>Low system battery<br>Low system battery-end<br>RAM Checksum bad<br>RAM Checksum bad-end<br>ROM checksum bad-end                                   | впускного клапана<br>Снижение уровня воды<br>Запуск насоса<br>Авария насоса<br>Неисправность системы<br>Отключение электросе-<br>ти<br>Разряжен системный<br>резервный аккумулятор<br>Ошибка контрольной<br>суммы в ОЗУ | 0<br>0<br>0<br>0<br>0<br>0<br>0<br>0<br>0<br>0<br>1<br>1<br>1<br>1<br>1<br>1<br>0<br>0<br>0<br>0<br>0<br>0<br>0<br>0<br>0<br>0<br>0<br>0<br>0 | 0<br>0<br>0<br>0<br>0<br>0<br>0<br>0<br>0<br>1<br>1<br>1<br>1<br>1<br>0<br>0<br>0<br>0<br>0<br>0<br>0<br>1<br>1<br>1<br>1<br>1<br>1<br>1<br>1<br>1<br>1<br>1<br>1<br>1           |
| 1203         3203         1204         3204         1205         3205         1206         3206         System Trou         1300         3300         1301         3301         1302         3303         1304         3304         1305              | Zone<br>Zone<br>Zone<br>Zone<br>Zone<br>Zone<br>Zone<br>Zone                    | Gate valve sensor<br>Gate valve sensor-end<br>Low water level<br>Low water level-end<br>Pump activated<br>Pump failure<br>Pump failure-end<br>D and 310<br>System Trouble<br>System Trouble-end<br>AC Loss<br>AC Loss<br>AC Loss-end<br>Low system battery<br>Low system battery<br>Low system battery-end<br>RAM Checksum bad<br>RAM Checksum bad<br>RAM checksum bad-end<br>System reset | впускного клапана<br>Снижение уровня воды<br>Запуск насоса<br>Авария насоса<br>Неисправность системы<br>Отключение электросе-<br>ти<br>Разряжен системный<br>резервный аккумулятор<br>Ошибка контрольной<br>суммы в ОЗУ | 0<br>0<br>0<br>0<br>0<br>0<br>0<br>0<br>0<br>0<br>1<br>1<br>1<br>1<br>1<br>1<br>0<br>0<br>0<br>0<br>0<br>0<br>0<br>0<br>0<br>0<br>0<br>0<br>0 | 0<br>0<br>0<br>0<br>0<br>0<br>0<br>0<br>0<br>1<br>1<br>1<br>1<br>1<br>1<br>1<br>0<br>0<br>0<br>0<br>0<br>0<br>1<br>0<br>0<br>0<br>0<br>0<br>0<br>0<br>0<br>0<br>0<br>0<br>0<br>0 |

Объединение «ОКО», 620072, г.Екатеринбург, ул.Высоцкого д.36, (343) 310-88-00, www.oko-ek.ru – 19 –

|                              |                              |                                                                                                    | Замена программы в     |                  |           |
|------------------------------|------------------------------|----------------------------------------------------------------------------------------------------|------------------------|------------------|-----------|
| 1306                         | Zone                         | Panel programming changed                                                                                                    | панели                 | 0                | 0         |
|                              |                              | Panel programming changed-                                                                                                    |                        |                  |           |
| 3306                         | Zone                         | end                                                                                                    |                        | 0                | 0         |
|                              |                              |                                                                                                    | Ошибка автоматическо-  |                  |           |
| 1307                         | Zone                         | Self- test failure                                                                                                    | го теста               | 1                | 1         |
| 3307                         | Zone                         | Self- test failure-end                                                                                                    |                        | 0                | 0         |
| 1308                         | Zone                         | System shutdown                                                                                                    | Блокировка системы     | 0                | 0         |
| 3308                         | Zone                         | System shutdown-end                                                                                                    | *                      | 0                | 0         |
|                              |                              |                                                                                                    | Ошибка теста резервно- |                  |           |
| 1309                         | Zone                         | Battery test failure                                                                                                    | го аккумулятора        | 0                | 0         |
| 3309                         | Zone                         | Battery test failure-end                                                                                                    |                        | 0                | 0         |
|                              |                              |                                                                                                    | Неисправно заземление  |                  |           |
| 1310                         | Zone                         | Ground fault                                                                                                    | панели                 | 0                | 0         |
| 3310                         | Zone                         | Ground fault-end                                                                                                    |                        | 0                | 0         |
| 1311                         | Zone                         | Battery Missing/Dead                                                                                                    |                        | 0                | 0         |
| 3311                         | Zone                         | Battery Missing/Dead-end                                                                                                    |                        | 0                | 0         |
| 1312                         | Zone                         | Power Supply Overcurrent                                                                                                    |                        | 0                | 0         |
|                              |                              | Power Supply Overcurrent-                                                                                                    |                        | -                | -         |
| 3312                         | Zone                         | end                                                                                                    |                        | 0                | 0         |
| 1313                         | User                         | Engineer Reset                                                                                                    |                        | 1                | 0         |
| 3313                         | User                         | Engineer Reset-end                                                                                                    |                        | 0                | 0         |
|                              | 0.501                        |                                                                                                    |                        | 0                | 0         |
| 1315                         | Zone                         | undefined                                                                                                    |                        | 0                | 0         |
|                              |                              |                                                                                                    | Изменение конфигура-   |                  |           |
| 3315                         | Zone                         | undefined-end                                                                                                    | ции объекта            | 1                | 1         |
| Sounder / Re                 | elay Tro                     | ubles -320                                                                                                    |                        |                  |           |
|                              | ľ                            |                                                                                                    | Неисправность сире-    |                  |           |
| 1320                         | Zone                         | Sounder/Relay                                                                                                    | ны/реле                | 1                | 1         |
| 3320                         | Zone                         | Sounder/Relay-end                                                                                                    | •                      | 1                | 1         |
|                              |                              | 5                                                                                                    | Неисправность звонка   |                  |           |
| 1321                         | Zone                         | Bell 1                                                                                                    | Nº1                    | 0                | 0         |
| 3321                         | Zone                         | Bell 1-end                                                                                                    |                        | 0                | 0         |
|                              |                              |                                                                                                    | Неисправность звонка   |                  |           |
| 1322                         | Zone                         | Bell 2                                                                                                    | <u>№</u> 2             | 0                | 0         |
| 3322                         | Zone                         | Bell 2-end                                                                                                    |                        | 0                | 0         |
|                              |                              |                                                                                                    | Неисправность тревож-  |                  |           |
| 1323                         | Zone                         | Alarm relay                                                                                                    | ного реле              | 1                | 0         |
| 3323                         | Zone                         | Alarm relay-end                                                                                                    |                        | 1                | 0         |
|                              |                              |                                                                                                    | Неисправность аварий-  |                  |           |
| 1324                         | Zone                         | Trouble relay                                                                                                    | ного реле              | 1                | 0         |
| 3324                         | Zone                         | Trouble relay-end                                                                                                    |                        | 1                | 0         |
|                              |                              | •                                                                                                    | Неисправность обрати-  |                  |           |
| 1325                         | Zana                         | Reversing relay                                                                                                    | мого реле              | 1                | 0         |
|                              | Zone                         | ite verbing relay                                                                                                    |                        |                  |           |
| 3325                         | Zone                         | Reversing relay-end                                                                                                    |                        | 1                | 0         |
| 3325                         | Zone                         | Reversing relay-end<br>Notification Appliance Ckt. #                                                                               |                        | 1                | 0         |
| 3325<br>1326                 | Zone<br>Zone                 | Reversing relay-end<br>Notification Appliance Ckt. #<br>3                                                                          |                        | 1 0              | 0         |
| 3325<br>1326                 | Zone<br>Zone                 | Reversing relay-end<br>Notification Appliance Ckt. #<br>3<br>Notification Appliance Ckt. #                                         |                        | 1 0              | 0         |
| 3325<br>1326<br>3326         | Zone<br>Zone<br>Zone         | Reversing relay-end<br>Notification Appliance Ckt. #<br>3<br>Notification Appliance Ckt. #<br>3-end                                |                        | 1<br>0<br>0      | 0 0 0 0   |
| 3325<br>1326<br>3326         | Zone<br>Zone<br>Zone         | Reversing relay-end<br>Notification Appliance Ckt. #<br>3<br>Notification Appliance Ckt. #<br>3-end<br>Notification Appliance Ckt. |                        | 1<br>0<br>0      | 0 0 0     |
| 3325<br>1326<br>3326<br>1327 | Zone<br>Zone<br>Zone<br>Zone | Reversing relay-endNotification Appliance Ckt. #3Notification Appliance Ckt. #3-endNotification Appliance Ckt. #4                  |                        | 1<br>0<br>0<br>0 | 0 0 0 0 0 |

Объединение «ОКО», 620072, г. Екатеринбург<br/>, ул. Высоцкого д.36, (343) 310-88-00, www.oko-ek.ru<br/> \$-20-\$

| System Peripheral Trouble -330 and 340                       |     |   |
|--------------------------------------------------------------|-----|---|
| Неисправна перифери                                          | Я   |   |
| 1330 Zone System Peripheral trouble системы                  | 1   | 0 |
| 3330   Zone   System Peripheral trouble-end                  | 0   | 0 |
| Разомкнута системна                                          | ая  |   |
| 1331 Zone Polling loop open шина                             | 1   | 1 |
| 3331   Zone   Polling loop open-end                          | 0   | 0 |
| Замкнута системна                                            | ая  |   |
| 1332ZonePolling loop shortшина                               | 1   | 1 |
| 3332ZonePolling loop short-end                               | 0   | 0 |
| Авария дополнительно                                         | 0-  |   |
| 1333ZoneExpansion module failureго модуля                    | 0   | 0 |
| 3333ZoneExpansion module failure-end                         | 0   | 0 |
| Авария повторител                                            | я   |   |
| 1334ZoneRepeater failure(ретранслятора)                      | 0   | 0 |
| 3334 Zone Repeater failure-end                               | 0   | 0 |
| Конец бумаги в локал                                         | Б-  |   |
| 1335ZoneLocal printer out of paperном принтере               | 0   | 0 |
| 3335 Zone Local printer out of paper-end                     | 0   | 0 |
| Авария локальног                                             | 70  |   |
| 1336 Zone Local printer failure принтера                     | 0   | 0 |
| 3336 Zone Local printer failure-end                          | 0   | 0 |
| 1337 Zone Exp. Module DC Loss                                | 0   | 0 |
| 3337 Zone Exp. Module DC Loss-end                            | 0   | 0 |
| 1338 Zone Exp. Module Low Batt.                              | 1   | 0 |
| 3338 Zone Exp. Module Low Battend                            | 1   | 0 |
| 1339 Zone Exp. Module Reset                                  | 1   | 0 |
| 3339 Zone Exp. Module Reset-end                              | 0   | 0 |
| 1341 Zone Exp. Module Tamper                                 | 1   | 0 |
| 3341 Zone Exp. Module Tamper-end                             | 1   | 0 |
| 1342 Zone Exp. Module AC Loss                                | 1   | 0 |
| 3342 Zone Exp. Module AC Loss-end                            | 1   | 0 |
| 1343 Zone Exp. Module self-test fail                         | 1   | 0 |
| 3343 Zone Exp. Module self-test fail-end                     | 0   | 0 |
| 1344 Zone RF Receiver Jam Detect                             | 0   | 0 |
| 3344 Zone RF Receiver Jam Detect-end                         | 0   | 0 |
| Communication Troubles -350 and 360                          | I   | I |
| 1350ZoneCommunication troubleНарушена связь                  | 1   | 1 |
| 3350 Zone Communication trouble-end                          | 1   | 1 |
| Обрыв телефонной ли                                          | И-  |   |
| 1351 Zone Telco 1 fault нии №1                               | 0   | 0 |
| 3351 Zone Telco 1 fault-end                                  | 0   | 0 |
| Обрыв телефонной ли                                          | и-  |   |
| 1352 Zone Telco 2 fault нии №2                               | 0   | 0 |
| 3352 Zone Telco 2 fault-end                                  | 0   | 0 |
| Long Range Radio xmitter Авария ралиопереда                  | Т-  |   |
| 1353 Zone fault чика                                         | 0   | 0 |
| Long Range Radio xmitter                                     |     |   |
| 3353 Zone fault-end                                          | 0   | 0 |
| Неудачный сеанс связ                                         | ви  |   |
| 1354 Zone Failure to communicate event с центральной станцие | й 0 | 0 |

|              |          | Failure to communicate       |                        |   |   |
|--------------|----------|------------------------------|------------------------|---|---|
| 3354         | Zone     | event-end                    |                        | 0 | 0 |
|              |          |                              | Потеря несущей часто-  |   |   |
| 1355         | Zone     | Loss of Radio supervision    | ты                     | 0 | 0 |
|              |          | Loss of Radio supervision-   |                        |   |   |
| 3355         | Zone     | end                          |                        | 0 | 0 |
|              |          |                              | Потеря сигнала центра- |   |   |
| 1356         | Zone     | Loss of central polling      | лизованного опроса     | 1 | 0 |
|              |          |                              | Восстановление сигнала |   |   |
|              |          |                              | централизованного      |   |   |
| 3356         | Zone     | Loss of central polling-end  | опроса                 | 1 | 0 |
|              |          | Long Range Radio VSWR        |                        |   |   |
| 1357         | Zone     | problem                      |                        | 0 | 0 |
|              |          | Long Range Radio VSWR        |                        |   |   |
| 3357         | Zone     | problem-end                  |                        | 0 | 0 |
| Protection L | oop -370 |                              |                        |   |   |
|              |          |                              | Неисправность защит-   |   |   |
| 1370         | Zone     | Protection loop              | ного контура           | 0 | 0 |
| 3370         | Zone     | Protection loop-end          |                        | 0 | 0 |
|              |          |                              | Разрыв защитного кон-  |   |   |
| 1371         | Zone     | Protection loop open         | тура                   | 0 | 0 |
| 3371         | Zone     | Protection loop open-end     |                        | 0 | 0 |
|              |          |                              | Замкнут защитный кон-  |   |   |
| 1372         | Zone     | Protection loop short        | тур                    | 0 | 0 |
| 3372         | Zone     | Protection loop short-end    |                        | 0 | 0 |
|              |          |                              | Пожарная неисправ-     |   |   |
| 1373         | Zone     | Fire trouble                 | ность                  | 1 | 1 |
| 3373         | Zone     | Fire trouble-end             |                        | 0 | 0 |
| 1374         | Zone     | Exit error alarm (zone)      |                        | 0 | 0 |
| 3374         | Zone     | Exit error alarm (zone)-end  |                        | 0 | 0 |
| 1375         | Zone     | Panic zone trouble           |                        | 0 | 0 |
| 3375         | Zone     | Panic zone trouble-end       |                        | 0 | 0 |
| 1376         | Zone     | Hold-up zone trouble         |                        | 0 | 0 |
| 3376         | Zone     | Hold-up zone trouble-end     |                        | 0 | 0 |
| 1377         | Zone     | Swinger Trouble              |                        | 0 | 0 |
| 3377         | Zone     | Swinger Trouble-end          |                        | 0 | 0 |
| 1378         | Zone     | Cross-zone Trouble           |                        | 0 | 0 |
| 3378         | Zone     | Cross-zone Trouble-end       |                        | 0 | 0 |
| Sensor Trou  | ble -380 |                              |                        |   | • |
| 1380         | Zone     | Sensor trouble               | Неисправность датчика  | 0 | 0 |
| 3380         | Zone     | Sensor trouble-end           |                        | 0 | 0 |
|              |          |                              | Потеря контрольной не- |   |   |
| 1381         | Zone     | Loss of supervision - RF     | сущей частоты          | 0 | 0 |
| 3381         | Zone     | Loss of supervision - RF-end |                        | 0 | 0 |
|              |          |                              | Потеря контрольного    |   |   |
|              |          |                              | ответного пилот-       |   |   |
| 1382         | Zone     | Loss of supervision - RPM    | сигнала                | 0 | 0 |
|              |          | Loss of supervision - RPM-   |                        |   |   |
| 3382         | Zone     | end                          |                        | 0 | 0 |
| 1383         | Zone     | Sensor tamper                | Вскрытие датчика       | 1 | 0 |
| 3383         | Zone     | Sensor tamper-end            |                        | 1 | 0 |
| 1384         | Zone     | RF low battery               | Разряд батарейки в ра- | 1 | 0 |

\_\_\_\_\_ Объединение «ОКО», 620072, г.Екатеринбург, ул.Высоцкого д.36, (343) 310-88-00, www.oko-ek.ru — 22 —

|                     |          |                                | диодатчике             |   |   |
|---------------------|----------|--------------------------------|------------------------|---|---|
| 3384                | Zone     | RF low battery-end             |                        | 1 | 0 |
| 1385                | Zone     | Smoke detector Hi sensitivity  |                        | 0 | 0 |
|                     |          | Smoke detector Hi sensitivity- |                        |   |   |
| 3385                | Zone     | end                            |                        | 0 | 0 |
|                     |          | Smoke detector Low             |                        |   |   |
| 1386                | Zone     | sensitivity                    |                        | 0 | 0 |
|                     |          | Smoke detector Low sensi-      |                        |   |   |
| 3386                | Zone     | tivity-end                     |                        | 0 | 0 |
|                     |          | Intrusion detector Hi          |                        |   |   |
| 1387                | Zone     | sensitivity                    |                        | 0 | 0 |
|                     |          | Intrusion detector Hi sensi-   |                        |   |   |
| 3387                | Zone     | tivity-end                     |                        | 0 | 0 |
|                     |          | Intrusion detector Low         |                        |   |   |
| 1388                | Zone     | sensitivity                    |                        | 0 | 0 |
|                     |          | Intrusion detector Low sensi-  |                        |   |   |
| 3388                | Zone     | tivity-end                     |                        | 0 | 0 |
| 1389                | Zone     | Sensor self-test failure       |                        | 1 | 0 |
| 3389                | Zone     | Sensor self-test failure-end   |                        | 0 | 0 |
| 1391                | Zone     | Sensor Watch trouble           |                        | 0 | 0 |
| 3391                | Zone     | Sensor Watch trouble-end       |                        | 0 | 0 |
| 1392                | Zone     | Drift Compensation Error       |                        | 0 | 0 |
| 3392                | Zone     | Drift Compensation Error-end   |                        | 0 | 0 |
| 1393                | Zone     | Maintenance Alert              |                        | 0 | 0 |
| 3393                | Zone     | Maintenance Alert-end          |                        | 0 | 0 |
| <b>Open/Close</b> · | 400 440  | 450                            |                        |   |   |
| 1400                | User     | Open                           | Снятие                 | 1 | 1 |
| 3400                | User     | Close                          | Взятие                 | 1 | 1 |
| 1401                | User     | Open by user                   | Снятие кодом доступа   | 1 | 1 |
| 3401                | User     | Close by user                  | Взятие кодом доступа   | 1 | 1 |
| 1402                | User     | Group open                     | Снятие сектора         | 1 | 1 |
| 3402                | User     | Group close                    | Взятие сектора         | 1 | 1 |
| 1403                | User     | Automatic open                 | Снятие автоматическое  | 1 | 0 |
| 3403                | User     | Automatic close                | Взятие автоматическое  | 1 | 0 |
| 1404                | User     | Late to open                   | Снятие с опозданием    | 0 | 0 |
| 3404                | User     | Late to close                  | Взятие с опозданием    | 0 | 0 |
| 1405                | User     | Deferred open                  | Снятие отложенное      | 0 | 0 |
| 3405                | User     | Deferred close                 | Взятие отложенное      | 0 | 0 |
| 1406                | User     | Cancel                         | Отмена Снятия / Взятия | 1 | 1 |
| 3406                | User     | Cancel-end                     |                        | 0 | 0 |
| 1407                | User     | Remote disarm                  | Дистанционное Снятие   | 1 | 1 |
| 3407                | User     | Remote arm                     | Дистанционное Взятие   | 1 | 1 |
| 1408                | User     | Quick disarm                   | Ускоренное снятие      | 0 | 0 |
| 3408                | User     | Quick arm                      | Ускоренное взятие      | 0 | 0 |
| 1409                | User     | Keyswitch open                 | Снятие ключом          | 1 | 1 |
| 3409                | User     | Keyswitch close                | Взятие ключом          | 1 | 1 |
| Remote Acce         | ess -410 | ·                              |                        | • | • |
| 1410                | Zone     | remote access                  |                        | 0 | 0 |
| 3410                | Zone     | remote access                  |                        | 0 | 0 |
|                     |          |                                |                        |   |   |
|                     |          |                                | Запрос режима «обрат-  |   |   |
| 1411                | User     | Callback request made          | ный вызов»             | 0 | 0 |

Объединение «ОКО», 620072, г.Екатеринбург, ул.Высоцкого д.36, (343) 310-88-00, www.oko-ek.ru - 23 -

Инструкция по настройке коннектора OkoGate. Версия от 10.12.2013

| 3411          | User       | Callback request made-end    |                        | 0 | 0 |
|---------------|------------|------------------------------|------------------------|---|---|
|               |            |                              | Режим удаленного до-   |   |   |
| 1412          | User       | Successful download/access   | ступа включен          | 0 | 0 |
|               |            | Successful download/access-  |                        |   |   |
| 3412          | User       | end                          |                        | 0 | 0 |
|               |            |                              | Совершена неудачная    |   |   |
|               |            |                              | попытка удаленного до- |   |   |
| 1413          | User       | Unsuccessful access          | ступа                  | 0 | 0 |
| 3413          | User       | Unsuccessful access-end      | ~ ~ ~                  | 0 | 0 |
|               |            | System shutdown command      | Система заблокирована  | 0 | 0 |
| 1414          | User       | received                     | для удаленного доступа | 0 | 0 |
| 2414          | <b>T</b> T | System shutdown command      |                        | 0 | 0 |
| 3414          | User       | received-end                 |                        | 0 | 0 |
| 1415          | Llaan      | Dialer shutdown command      | Заолокирован коммуни-  | 0 | 0 |
| 1415          | User       | Dialan shutdawa sammand      | катор панели           | 0 | 0 |
| 2415          | Lloon      | Dialer shutdown command      |                        | 0 | 0 |
| 3413          | Zono       | Successful Lipland           |                        | 0 | 0 |
| 2416          | Zone       | Successful Upload and        |                        | 0 | 0 |
| 3410          |            |                              |                        | 0 | 0 |
| Access contra | 01 - 420   | 430                          |                        |   |   |
| 1421          | User       | Access denied                | стеме                  | 0 | 0 |
| 3421          | User       | Access denied-end            |                        | 0 | 0 |
| 5-21          | 0.501      |                              | Лоступ к системе с но- | 0 | 0 |
| 1422          | User       | Access report by user        | мером кола доступа     | 0 | 0 |
| 3422          | User       | Access report by user-end    | мером коди доступи     | 0 | 0 |
| 1423          | Zone       | Forced Access                |                        | 0 | 0 |
| 3423          | Zone       | Forced Access-end            |                        | 0 | 0 |
| 1424          | User       | Egress Denied                |                        | 0 | 0 |
| 3424          | User       | Egress Denied-end            |                        | 0 | 0 |
| 1425          | User       | Egress Granted               |                        | 0 | 0 |
| 3425          | User       | Egress Granted-end           |                        | 0 | 0 |
| 1426          | Zone       | Access Door propped open     |                        | 0 | 0 |
|               |            | Access Door propped open-    |                        |   |   |
| 3426          | Zone       | end                          |                        | 0 | 0 |
|               |            | Access point Door Status     |                        |   |   |
| 1427          | Zone       | Monitor trouble              |                        | 0 | 0 |
|               |            | Access point Door Status     |                        |   |   |
| 3427          | Zone       | Monitor trouble-end          |                        | 0 | 0 |
|               |            | Access point Request To Exit |                        |   |   |
| 1428          | Zone       | trouble                      |                        | 0 | 0 |
|               |            | Access point Request To Exit |                        |   |   |
| 3428          | Zone       | trouble-end                  |                        | 0 | 0 |
| 1429          | User       | Access program mode entry    |                        | 0 | 0 |
|               |            | Access program mode entry-   |                        |   |   |
| 3429          | User       | end                          |                        | 0 | 0 |
| 1430          | User       | Access program mode exit     |                        | 0 | 0 |
|               |            | Access program mode exit-    |                        |   |   |
| 3430          | User       | end                          |                        | 0 | 0 |
| 1431          | User       | Access threat level change   |                        | 0 | 0 |
| 0.401         |            | Access threat level change-  |                        |   |   |
| 3431          | User       | end                          |                        | 0 | 0 |

Объединение «ОКО», 620072, г.Екатеринбург, ул.Высоцкого д.36, (343) 310-88-00, www.oko-ek.ru - 24 -

| 1432                          | Zone  | Access relay/trigger fail     |                     | 0 | 0 |  |
|-------------------------------|-------|-------------------------------|---------------------|---|---|--|
| 3432                          | Zone  | Access relay/trigger fail-end |                     | 0 | 0 |  |
| 1433                          | Zone  | Access RTE shunt              |                     | 0 | 0 |  |
| 3433                          | Zone  | Access RTE shunt-end          |                     | 0 | 0 |  |
| 1434                          | Zone  | Access DSM shunt              |                     | 0 | 0 |  |
| 3434                          | Zone  | Access DSM shunt-end          |                     | 0 | 0 |  |
| 1441                          | Liser | Armed STAV                    |                     | 0 | 0 |  |
| 3//1                          | User  | Armed STAV-end                |                     | 0 | 0 |  |
| 1442                          | User  | Keyswitch Armed STAV          |                     | 0 | 0 |  |
| 3442                          | User  | Keyswitch Armed STAT          |                     | 0 | 0 |  |
| 1450                          | User  | Exception $\Omega/C$          |                     | 0 | 0 |  |
| 3450                          | User  | Exception O/C and             |                     | 0 | 0 |  |
| 1451                          | User  | Exception 0/C-end             |                     | 0 | 0 |  |
| 2451                          | User  | Early O/C and                 |                     | 0 | 0 |  |
| 1452                          | User  | Latry 0/C-end                 |                     | 0 | 0 |  |
| 1432                          | User  | Late O/C and                  |                     | 0 | 0 |  |
| 3432                          | User  | Late O/C-end                  |                     | 0 | 0 |  |
| 1435                          | User  | Failed to Open                |                     | 0 | 0 |  |
| 3433                          | User  | Failed to Open-end            |                     | 0 | 0 |  |
| 1454                          | User  | Failed to Close               |                     | 0 | 0 |  |
| 3454                          | User  | Failed to Close-end           |                     | 0 | 0 |  |
| 1455                          | User  | Auto-arm Failed               |                     | 0 | 0 |  |
| 3455                          | User  | Auto-arm Failed-end           |                     | 0 | 0 |  |
| 1456                          | User  | Partial Arm                   |                     | 0 | 0 |  |
| 3456                          | User  | Partial Arm-end               |                     | 0 | 0 |  |
| 1457                          | User  | Exit Error (user)             |                     | 0 | 0 |  |
| 3457                          | User  | Exit Error (user)-end         |                     | 0 | 0 |  |
| 1458                          | User  | User on Premises              |                     | 0 | 0 |  |
| 3458                          | User  | User on Premises-end          |                     | 0 | 0 |  |
| 1459                          | User  | Recent Close                  |                     | 0 | 0 |  |
| 3459                          | User  | Recent Close-end              |                     | 0 | 0 |  |
| 1461                          | Zone  | Wrong Code Entry              |                     | 1 | 1 |  |
| 3461                          | Zone  | Wrong Code Entry-end          |                     | 0 | 0 |  |
| 1462                          | User  | Legal Code Entry              |                     | 0 | 0 |  |
| 3462                          | User  | Legal Code Entry-end          |                     | 0 | 0 |  |
| 1463                          | User  | Re-arm after Alarm            |                     | 0 | 0 |  |
| 3463                          | User  | Re-arm after Alarm-end        |                     | 0 | 0 |  |
| 1464                          | User  | Auto-arm Time Extended        |                     | 0 | 0 |  |
| 3464                          | User  | Auto-arm Time Extended-end    |                     | 0 | 0 |  |
| 1465                          | Zone  | Panic Alarm Reset             |                     | 0 | 0 |  |
| 3465                          | Zone  | Panic Alarm Reset-end         |                     | 0 | 0 |  |
| 1466                          | User  | Service On/Off Premises       |                     | 0 | 0 |  |
| 3466                          | User  | Service On/Off Premises-end   |                     | 0 | 0 |  |
| System Disables -500 and 510  |       |                               |                     |   |   |  |
| 1500                          | Zone  | system disable                |                     | 0 | 0 |  |
| 3500                          | Zone  | system disable-end            |                     | 0 | 0 |  |
| 1501                          | Zone  | Access reader disable         |                     | 0 | 0 |  |
| 3501                          | Zone  | Access reader disable-end     |                     | 0 | 0 |  |
| Sounder / Relay Disables -520 |       |                               |                     |   |   |  |
| 1520                          | Zone  | Sounder/Relay Disable         | Отказ сирены / реле | 1 | 1 |  |
| 3520                          | Zone  | Sounder/Relay Disable-end     |                     | 1 | 0 |  |
| 1521                          | Zone  | Bell 1 disable                | Отказ звонка №1     | 0 | 0 |  |

Объединение «ОКО», 620072, г.Екатеринбург, ул.Высоцкого д.36, (343) 310-88-00, www.oko-ek.ru - 25 -

| 3521          | Zone       | Bell 1 disable-end            |                       | 0   | 0 |  |
|---------------|------------|-------------------------------|-----------------------|-----|---|--|
| 1522          | Zone       | Bell 2 disable                | Отказ звонка №2       | 0   | 0 |  |
| 3522          | Zone       | Bell 2 disable-end            |                       | 0   | 0 |  |
| 1523          | Zone       | Alarm relay disable           | Отказ тревожного реле | 1   | 0 |  |
| 3523          | Zone       | Alarm relay disable-end       | ± ±                   | 1   | 0 |  |
| 1524          | Zone       | Trouble relay disable         | Отказ аварийного реле | 1   | 0 |  |
| 3524          | Zone       | Trouble relay disable-end     |                       | 1   | 0 |  |
| 1525          | Zone       | Reversing relay disable       | Отказ обратимого реле | 1   | 0 |  |
| 3525          | Zone       | Reversing relay disable-end   |                       | 1   | 0 |  |
|               |            | Notification Appliance Ckt. # |                       |     |   |  |
| 1526          | Zone       | 3 disable                     |                       | 0   | 0 |  |
|               |            | Notification Appliance Ckt. # |                       |     |   |  |
| 3526          | Zone       | 3 disable-end                 |                       | 0   | 0 |  |
|               |            | Notification Appliance Ckt. # |                       |     |   |  |
| 1527          | Zone       | 4 disable                     |                       | 0   | 0 |  |
|               |            | Notification Appliance Ckt. # |                       |     |   |  |
| 3527          | Zone       | 4 disable-end                 |                       | 0   | 0 |  |
| System Per    | ripheral D | isables -530 and 540          |                       |     |   |  |
| 1530          | Zone       | system pripheral disables     |                       | 0   | 0 |  |
| 3530          | Zone       | system pripheral disables-end |                       | 0   | 0 |  |
| 1531          | Zone       | Module Added                  | Модуль добавлен       | 1   | 1 |  |
| 3531          | Zone       | Module Added-end              |                       | 0   | 0 |  |
| 1532          | Zone       | Module Removed                | Молуль улален         | 1   | 1 |  |
| 3532          | Zone       | Module Removed-end            |                       | 0   | 0 |  |
| Communic      | ation Disa | ables -550 and 560            |                       | _ ~ |   |  |
|               |            |                               | Отказ коммуникатора   |     |   |  |
| 1551          | Zone       | Dialer disabled               | панели                | 0   | 0 |  |
| 3551          | Zone       | Dialer disabled-end           |                       | 0   | 0 |  |
|               |            |                               | Отказ ралиоперелатчи- | -   | - |  |
| 1552          | Zone       | Radio transmitter disabled    | ка в датчике          | 0   | 0 |  |
|               |            | Radio transmitter disabled-   |                       |     |   |  |
| 3552          | Zone       | end                           |                       | 0   | 0 |  |
|               |            | Remote Upload/Download        |                       |     |   |  |
| 1553          | Zone       | disabled                      |                       | 0   | 0 |  |
|               |            | Remote Upload/Download        |                       |     |   |  |
| 3553          | Zone       | disabled-end                  |                       | 0   | 0 |  |
| Bypasses –570 |            |                               |                       |     |   |  |
| 1570          | Zone       | Zone/Sensor bypass            | Исключена зона        | 1   | 1 |  |
| 3570          | Zone       | Zone/Sensor bypass-end        |                       | 1   | 1 |  |
|               |            |                               | Исключена пожарная    |     | 1 |  |
| 1571          | Zone       | Fire bypass                   | зона                  | 1   | 1 |  |
| 3571          | Zone       | Fire bypass-end               |                       | 1   | 1 |  |
|               |            |                               | Исключена круглосу-   |     |   |  |
| 1572          | Zone       | 24 Hour zone bypass           | точная зона           | 0   | 0 |  |
| 3572          | Zone       | 24 Hour zone bypass-end       |                       | 0   | 0 |  |
|               |            |                               | Исключена охранная    |     |   |  |
| 1573          | Zone       | Burg. Bypass                  | зона                  | 1   | 0 |  |
| 3573          | Zone       | Burg. Bypass-end              |                       | 1   | 0 |  |
| 1574          | User       | Group bypass                  | Исключен сектор       | 0   | 0 |  |
| 3574          | User       | Group bypass-end              | 1                     | 0   | 0 |  |
| 1575          | Zone       | Swinger bypass                |                       | 0   | 0 |  |
| 3575          | Zone       | Swinger bypass-end            |                       | 0   | 0 |  |
| E             |            |                               |                       |     | · |  |

Объединение «ОКО», 620072, г.Екатеринбург, ул.Высоцкого д.36, (343) 310-88-00, www.oko-ek.ru - 26 -

| 1576       | Zone         | Access zone shunt              |                       | 0 | 0 |
|------------|--------------|--------------------------------|-----------------------|---|---|
| 3576       | Zone         | Access zone shunt-end          |                       | 0 | 0 |
| 1577       | Zone         | Access point bypass            |                       | 0 | 0 |
| 3577       | Zone         | Access point bypass-end        |                       | 0 | 0 |
| Test/Misc. | -600 610     |                                | •                     |   |   |
| 1601       | Zone         | Manual trigger test report     | Ручное тестирование   | 1 | 1 |
| 3601       | Zone         | Manual trigger test report-end |                       | 0 | 0 |
|            |              |                                | Автоматическое тести- |   |   |
| 1602       | Zone         | Periodic test report           | рование               | 1 | 1 |
| 3602       | Zone         | Periodic test report-end       |                       | 0 | 0 |
|            |              |                                | Автоматический радио  |   |   |
| 1603       | Zone         | Periodic RF transmission       | тест                  | 0 | 0 |
| 3603       | Zone         | Periodic RF transmission-end   |                       | 0 | 0 |
| 1604       | User         | Fire test                      | Проверка пожара       | 0 | 0 |
| 3604       | User         | Fire test-end                  |                       | 0 | 0 |
| 1605       | Zone         | Status report to follow        |                       | 0 | 0 |
| 3605       | Zone         | Status report to follow-end    |                       | 0 | 0 |
|            |              |                                | Прослушивание вклю-   |   |   |
| 1606       | Zone         | Listen- in to follow           | чено                  | 0 | 0 |
| 3606       | Zone         | Listen- in to follow-end       |                       | 0 | 0 |
|            |              |                                | Режим обходной про-   |   |   |
| 1607       | User         | Walk test mode                 | верки                 | 0 | 0 |
| 3607       | User         | Walk test mode-end             |                       | 0 | 0 |
|            |              | Periodic test - System Trouble |                       |   |   |
| 1608       | Zone         | Present                        |                       | 0 | 0 |
|            |              | Periodic test - System Trouble |                       |   |   |
| 3608       | Zone         | Present-end                    |                       | 0 | 0 |
| 1609       | Zone         | Video Xmitter active           |                       | 0 | 0 |
| 3609       | Zone         | Video Xmitter active-end       |                       | 0 | 0 |
| 1611       | Zone         | Point tested OK                |                       | 0 | 0 |
| 3611       | Zone         | Point tested OK-end            |                       | 0 | 0 |
| 1612       | Zone         | Point not tested               |                       | 0 | 0 |
| 3612       | Zone         | Point not tested-end           |                       | 0 | 0 |
| 1613       | Zone         | Intrusion Zone Walk Tested     |                       | 0 | 0 |
| 2612       | 7            | Intrusion Zone Walk Tested-    |                       | 0 | 0 |
| 3613       | Zone         | end<br>Eine Zene Welle Tested  |                       | 0 | 0 |
| 1614       | Zone         | Fire Zone Walk Tested          |                       | 0 | 0 |
| 3014       | Zone         | Fife Zone walk Tested-end      |                       | 0 | 0 |
| 1015       | Zone         | Panic Zone Walk Tested         |                       | 0 | 0 |
| 3013       | Zone         | Service Request                |                       | 0 | 0 |
| 2616       | Zone         | Service Request                |                       | 0 | 0 |
| 5010       |              | Service Request-end            |                       | 0 | 0 |
| Event Log  | <b>7</b> 020 | Event Log reset                | Eudon contrati of war | 0 | 0 |
| 3621       | Zone         | Event Log reset and            | Вуфер событии обнулен | 0 | 0 |
| 5021       | Lone         |                                | Буфер событий запол   | U | 0 |
| 1622       | Zone         | Event Log 50% full             | иен из 50%            | 0 | 0 |
| 3622       | Zone         | Event Log 50% full-end         |                       | 0 | 0 |
| 3022       |              |                                | Буфер событий запол-  | 0 |   |
| 1623       | Zone         | Event Log 90% full             | нен на 90%            | 0 | 0 |
| 3623       | Zone         | Event Log 90% full-end         |                       | 0 | 0 |
| 1624       | Zone         | Event Log overflow             | Буфер событий пере-   | 0 | 0 |
| ·          |              |                                |                       | - | ~ |

Объединение «ОКО», 620072, г.Екатеринбург, ул.Высоцкого д.36, (343) 310-88-00, www.oko-ek.ru - 27 -

|                 |           |                            | полнен                |   |   |  |  |
|-----------------|-----------|----------------------------|-----------------------|---|---|--|--|
| 3624            | Zone      | Event Log overflow-end     |                       | 0 | 0 |  |  |
| 1625            | User      | Time/Date reset            | Время/Дата сброшены   | 0 | 0 |  |  |
| 3625            | User      | Time/Date reset-end        |                       | 0 | 0 |  |  |
| 1626            | Zone      | Time/Date inaccurate       | Время/дата не точны   | 0 | 0 |  |  |
| 3626            | Zone      | Time/Date inaccurate-end   | -                     | 0 | 0 |  |  |
|                 |           |                            | Вход в режим програм- |   |   |  |  |
| 1627            | Zone      | Program mode entry         | мирования (настройки) | 1 | 1 |  |  |
| 3627            | Zone      | Program mode entry-end     |                       | 0 | 0 |  |  |
|                 |           |                            | Выход из режима про-  |   |   |  |  |
|                 |           |                            | граммирования         |   |   |  |  |
| 1628            | Zone      | Program mode exit          | (настройки)           | 1 | 1 |  |  |
| 3628            | Zone      | Program mode exit-end      |                       | 0 | 0 |  |  |
| 1629            | Zone      | 32 Hour Event log marker   |                       | 0 | 0 |  |  |
|                 |           | 32 Hour Event log marker-  |                       |   |   |  |  |
| 3629            | Zone      | end                        |                       | 0 | 0 |  |  |
| Scheduling –630 |           |                            |                       |   |   |  |  |
| 1630            | Zone      | Schedule change            |                       | 0 | 0 |  |  |
| 3630            | Zone      | Schedule change-end        |                       | 0 | 0 |  |  |
|                 |           |                            | Изменение графика ис- |   |   |  |  |
| 1631            | Zone      | Exception schedule change  | ключений              | 0 | 0 |  |  |
|                 |           | Exception schedule change- |                       |   |   |  |  |
| 3631            | Zone      | end                        |                       | 0 | 0 |  |  |
| 1632            | Zone      | Access schedule change     |                       | 0 | 0 |  |  |
| 3632            | Zone      | Access schedule change-end |                       | 0 | 0 |  |  |
| Personnel       | Monitorin | g -640                     |                       |   |   |  |  |
| 1641            | Zone      | Senior Watch Trouble       |                       | 0 | 0 |  |  |
| 3641            | Zone      | Senior Watch Trouble-end   |                       | 0 | 0 |  |  |
| 1642            | User      | Latch-key Supervision      |                       | 0 | 0 |  |  |
| 3642            | User      | Latch-key Supervision-end  |                       | 0 | 0 |  |  |
| Misc650         |           |                            |                       |   |   |  |  |
| 1651            | Zone      | Reserved for Ademco Use    |                       | 0 | 0 |  |  |
|                 |           | Reserved for Ademco Use-   |                       |   |   |  |  |
| 3651            | Zone      | end                        |                       | 0 | 0 |  |  |
| 1652            | User      | Reserved for Ademco Use    |                       | 0 | 0 |  |  |
|                 |           | Reserved for Ademco Use-   |                       |   |   |  |  |
| 3652            | User      | end                        |                       | 0 | 0 |  |  |
| 1653            | User      | Reserved for Ademco Use    |                       | 0 | 0 |  |  |
|                 |           | Reserved for Ademco Use-   |                       |   |   |  |  |
| 3653            | User      | end                        |                       | 0 | 0 |  |  |
| 1654            | Zone      | System Inactivity          |                       | 0 | 0 |  |  |
| 3654            | Zone      | System Inactivity-end      |                       | 0 | 0 |  |  |